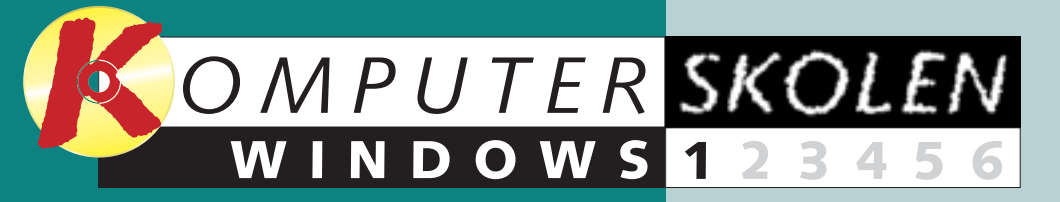

## Det kan du lære i Windowsskolen

Her starter Komputer for alles store Windowsskole, hvor du kan blive fortrolig med de mange funktioner og muligheder, Windows indeholder.

Der er meget at lære, uanset om du lige er begyndt at arbeide med vinduer, eller du har brugt Windows længe, men bare aldrig rigtig har sat dig ind i alle afkroge af systemet.

Når du har været igennem de seks lektioner, vil du få mere fornøjelse og udbytte ud af både Windows og den daglige brug af computeren.

Følg med i alle afsnit af Windowsskolen:

I første del af Windowsskolen 123456 lærer du skrivebordet at kende. Du lærer, hvordan du arbeider med programmer og filer, og bliver fortrolig med principperne i Windows.

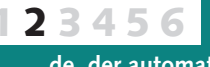

I anden del kommer du til at lære nogle af de programmer at kende, der automatisk følger med Windows. Du lærer at bruge notesblokken, lommeregneren og tage 5 minutters pause med 7-kabalen.

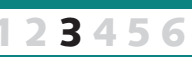

I tredje lektion skal du folde ørerne ud og lære at optage og afspille lydfiler og afspille musik-cd'er. Du lærer også at bruge Windows Mediaplayer til at se de filmsekvenser, du fx har hentet ned fra Internettet.

veje til de mest benyttede programmer.

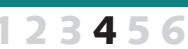

Lektion 4 står i oprydningens tegn. Du lærer at holde orden på din computer, så den kører optimalt, og du lærer at finde filer og programmer, der er blevet væk i kampens hede.

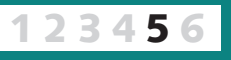

I lektion 5 lærer du, hvordan du 2 3 4 5 6 Indretter og tilpasser Windows og skrivebordet, så det hele virker sådan, som det er mest praktisk for dig, og du lærer at lave gen-

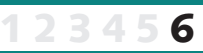

6 I lektion 6 får du en oprydningsguide, og du lærer at vedligeholde computeren ved at tømme papirkurven og defragmentere harddisken. Og du lærer, hvad du gør, hvis du slukker pc'en uden at lukke Windows ned.

# Bliv en bedre Windowskigger

Windows er blevet en selvfølge på de fleste pc'er, og du bruger det sikkert hver dag, men derfor kan der stadig være en masse at lære om systemet.

Windows, der snart er standard på alle pc'er, er et ganske omfattende styresystem, som fx håndterer dine programmer, skærm, tastatur, harddisk og hukommelse. I det daglige

Ikoner:

Når du fx

bruger du kun en lille del af systemet, men hvis du følger med i Komputer for alles Windowsskole, bliver du både bedre til at udnytte Windows' muligheder, klogere på din

## På rundtur i Windows

#### Skrivebordet er hovednerven og det første, du støder på.

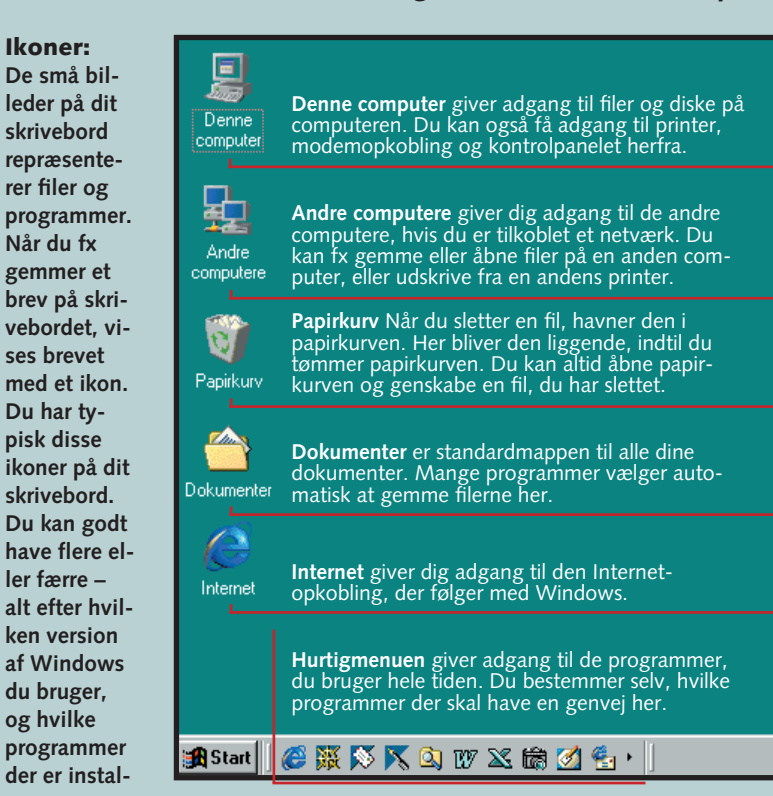

### Skrivebordet:

og hvilke

Skærmen virker ligesom et virkeligt skrivebord, hvor du har redskaber liggende, tager dokumenter frem og arbejder på eller lægger dem væk i

skuffer og mapper. Alt, hvad du skal bruge, kan du få fat i, når du sidder ved skrivebordet, og du kan indrette det, så det kommer til at se ud og fungere, præcis som du vil have det.

computer og får mere udbytte og fornøjelse af begge dele.

Kort sagt er Windows et styresystem, hvis vigtigste opgave er at sørge for, at du kan bruge dine programmer på din computer.

#### Det er enkelt, når det hele

#### næsten ser ens ud

Windows giver programmerne den samme brugergrænseflade, hvilket betyder, at de fleste programmer skal bruges på næsten samme måde, og at du kan arbejde i flere vinduer på samme tid.

Windows holder også styr på al din hardware, så dine programmer fx alle sammen ved, hvilken printer, mus og skærm du arbejder med.

Og Windows er bibliotekaren, der har orden på, hvor filer og programmer ligger på din computer.

## Start-knappen

Når du trykker på Start-knappen, kommer en lang menu op, der giver dig adgang til alle dine programmer, dokumenter, kontrolpanel, hjælp og ikke mindst muligheden for at lukke Windows og slukke computeren.

|      | Netscape SmartUpdate      | Eicon DIVA T-A ISDN Modem                                                                                                    |
|------|---------------------------|----------------------------------------------------------------------------------------------------|
| 1    | Programmer •              | nternet                                                                                                    |
| 2    | 🗼 Foretr <u>u</u> kne 🕨 🕨 | Communicator                                                                                                    |
| 3    | Dokumenter •              | ित्त Start<br>कि Tilbehør                                                                                                    |
| 4    | Indstillinger 🔹 🕨         | Contract Contract Contract Contract Contract Contract Contracts Contract Contract Co |
| 5    | Søg efte <u>r</u>         | Micrografx ABC Media Manager                                                                                                    |
|      | iælp <u>H</u> jælp        | 🛵 Micrografx Designer<br>🔆 Micrografx Picture Publisher                                                                                                    |
| 98   | <u>к</u> øг               | S Microsoft Access Microsoft Excel                                                                                                    |
| dows | 🖄 Log af Cs               | E Microsoft Outlook                                                                                                    |
| Min  | Luk computeren            | W Microsoft Word                                                                                                    |
| R    | Start 🛛 🎯 🐺 🚫 📉 🔍 🛚       | 🔍 Windows Stifinder                                                                                                    |

## Proceslinien

Proceslinien er den grå bjælke forneden på skærmen. I venstre side

sidder Start-knappen. Derefter kommer Hurtig-menuen, hvor du kan lægge dine mest anvendte genveje. I midten er der en knap for hvert vindue, du har åbent. Du

automatisk.

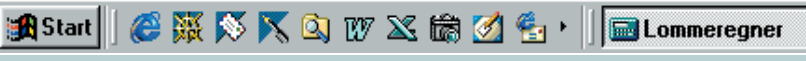

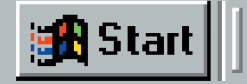

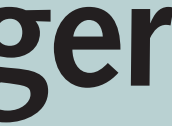

I den første lektion af Windowsskolen får du et overblik over systemet og lærer at finde rundt. Du kommer også til at lære mange banale, men nødvendige funktioner. Det betyder til gengæld, at der er nogle ting, der ikke bliver omtalt særlig grundigt her i første del. Men bare rolig, dem kommer vi selvfølgelig tilbage til i løbet af de næste fem lektioner. 

**1** Programmer: Når du installerer et nyt program, bliver det lagt her. Programmerne bliver typisk placeret i en programgruppe, hvor du ud over adgang til selve programmet finder en eventuel hjælpefunktion og dokumentation.

Nogle programmer, fx Internet Explorer og Word, giver dig mulighed for at sætte bogmærker på de steder, du ofte vender tilbage til. Disse foretrukne steder gemmes som genveje i denne mappe.

**2** Foretrukne:

**B** Dokumenter: Her får du en liste med de dokumenter, du sidst har arbeidet med. Når du klikker på et af dokumenterne, åbnes det tilhørende program (fx Word) og filen

#### **4** Indstillinger:

Her kan du fx installere en printer eller en skrifttype eller rette hastigheden på musen. De fleste funktioner er at finde i undermenuen "Kontrolpanel", men printere og organiseringen af Start-menuen har deres egne menuer.

#### **5** Søg efter:

På nutidens store harddiske er der plads til så meget, at problemet ret hurtigt kan blive at huske, hvor man har lagt hvad. Så kan du bruge denne søgefunktion til at finde det hele igen.

Tryk på tasten for at komme direkte til søgefunktionen

kan hoppe rundt i vinduerne ved at klikke hernede. Længst til højre i proceslinien ligger ikonerne på de små baggrundsprogrammer, der kører i øjeblikket, som fx ur og lyd.

Tekstfil.txt - Notesblok

🍕 🗐 19:54

## Arbejd med forskellige programmer i vinduer

Uanset om du bruger programmer til tekstbehandling, regneark eller grafik, så kan de bruges i Windows og altså køre i et vindue. De ligner

WINDOWS 1 2 3 4 5 6

**SKOLEN** 

hinanden på de grundlæggende områder ved at bestå af et eller flere vinduer, at have en menu med kommandoer og en værktøjslinie

**1** Start et program

Du starter et program ved at bede Windows om at indlæse programfilen. Det sker ved at dobbeltklikke på en genvej på fx skrivebordet eller ved at dobbeltklikke på programmet i Start-menuen under "Programmer".

## **2** Justér størrelsen

Arbejder du med flere vinduer, er det en fordel at justere deres størrelse. Det gør du ved at trække i vindueskanten. (Det kan du dog ikke, hvis vinduet fylder hele skærmen). Placér

## Luk et program

Det er en god idé at afslutte X et program, når du ikke skal bruge det mere, da hukommelsen så bliver gjort fri til andre programmer. Klik på luk-knappen (det lille kryds), eller vælg Afslut-kommandoen.

## 4 Stor eller lille

Hvis du vil have et vindue til at fylde hele skærmen, klikker du på Maksimér-knappen oppe i øverste højre hjørne af vinduet.

Maksimér-knappen bliver nu Ð til en Gendan-knap, som du kan bruge til igen at få vinduet ned i den størrelse, det havde, inden du maksimerede det.

🚮 Start 🛛

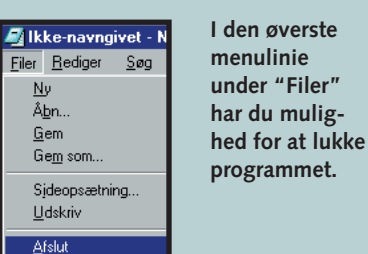

res både bredde og højde på vinduet.

Når et program fylder hele skærmen, kan du ikke ændre vinduets størrelse, før du har klikket på Gendan-knappen igen.

Hvis du ikke skal bruge et program et stykke tid, kan du gemme det væk uden at lukke det. Når programmet således er minimeret, får det en knap nede i proceslinien, som du klikker på for at åbne det igen.

🏽 Start 🛛 🏉 🀺 🚿 📉 🔕 💯 🔀 📾 💋 🖆 🗯 🔲 Lommeregner 🖉 Tekstfil.txt · Notesblok I proceslinien kan du se, hvilke programmer du har kørende i øjeblikket.

## Kopiér mellem vinduer ... med træk og slip

Når du har flere programmer åbne i hver sit vindue på én gang, kan du flytte og kopiere indhold fra et program til et andet.

Markér det, du skal bruge i programmet, ved enten at klikke på elementet eller at holde venstre museknap nede, mens du trækker

museknappen 2.

| XM  | licrosoft Ex               | cel - Regne          | ark.xls              |                                   | W  | Microsoft We          |
|-----|----------------------------|----------------------|----------------------|-----------------------------------|----|-----------------------|
| 1   | <u>Filer</u> <u>R</u> edig | er ⊻is <u>I</u> ndsa | æt Forma <u>t</u> ei | r Fun <u>k</u> tioner <u>D</u> at | 10 | ] Eiler <u>R</u> edig |
| 0   | 🖻 🖬 🤅                      | S 🗘 🖤                | X 🗈 f                | <u>י</u> מ  שי פ                  | C  | ) 🖻 🖬 🤅               |
| Ari | al                         | - 1                  | 0 • F                | K <u>U</u> ≣ ≣                    | N  | lormal                |
|     | A1                         | <b>•</b>             | = Dato               |                                   | L  | <u></u>               |
|     | Α                          | В                    | С                    | D                                 |    | Mange prog            |
| 1   | Dato                       | Pris                 | Ændring              |                                   |    |                       |
| 2   | 01-maj                     | 251                  |                      |                                   |    | Dato                  |
| 3   | 01-jun                     | 255                  | 4                    |                                   |    | 01-maj                |
| 4   | 01-jul                     | 248                  | <b>1</b> -7          |                                   |    | 2 O1-jun              |
| 5   | O1-aug                     | 245                  | -3                   |                                   |    | — 01-jul              |
| 6   | O1-sep                     | 238                  | -7                   |                                   |    | U1-aug                |
| 7   | 01-okt                     | 241                  | 3                    |                                   |    | UI-sep                |
| 8   | O1-nov                     | 247                  | 6                    |                                   |    | 01-0KL<br>01 nov      |
| 9   |                            |                      |                      |                                   |    | 01-1100               |
| 10  |                            |                      |                      |                                   |    |                       |
|     |                            |                      |                      |                                   |    |                       |

## ... eller klippe-klistre

Denne kommando findes i stort set alle Windows-programmer, enten i Redigér-menuen eller som knapper i en værktøjslinie. Du bruger de tre funktioner "Klip", "Kopiér" og "Sæt ind" til at flytte eller kopiere tekst og grafik inden for et program eller mellem to abne programvinduer.

| 🗒 Do          | okument          | - Wo   | ordPad         |          |
|---------------|------------------|--------|----------------|----------|
| <u>F</u> iler | <u>R</u> ediger  | ⊻is    | <u>I</u> ndsæt | Formater |
| D             | Fortry           | d      |                | Ctrl+Z   |
|               | <u>K</u> lip     |        |                | Ctrl+X   |
|               | 2 K <u>o</u> pie | er     |                | Ctrl+C   |
| 77            | Sæti             | nd     |                | Ctrl+V   |
|               | <u>I</u> ndsa    | et spe | eciel          |          |
|               | Ry <u>d</u>      |        |                | Del      |
|               | <u>M</u> ark     | er alt |                | Ctrl+A   |
|               | <u>S</u> øg      |        |                | Ctrl+B   |
|               | Eind r           | næste  |                | F3       |
|               | <u>E</u> rsta    | t      |                | Ctrl+H   |
|               |                  |        |                |          |

Markér et element eller noget tekst 1. Vælg "Kopier" i menubjælken 2 under "Rediger", eller tryk på "Kopier"-knappen **B**, eller tryk Ctrl+C på tastaturet for at kopiere.

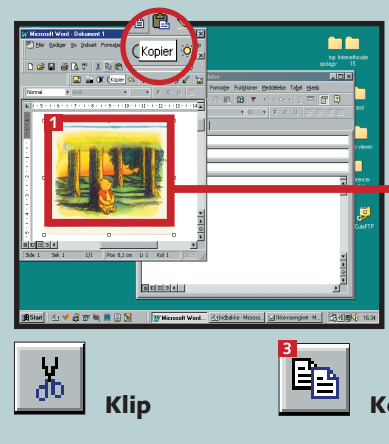

Når et program har genvejene direkte i værktøjslinien, ser symbolerne for klippe, klistre og kopiere sådan ud.

du adgang til alle dine D1-jun D1-jul 1-aug 11-sep D1-okt D1-nov programmer musen på kanten af vinduet, hvor den bliver til en dobbeltpil 🚺. Hold venstre museknap nede, og træk musen, indtil vinduet har den ønskede størrelse, og slip museknappen. Trækker du i hjørnet, ænd-

I Start-

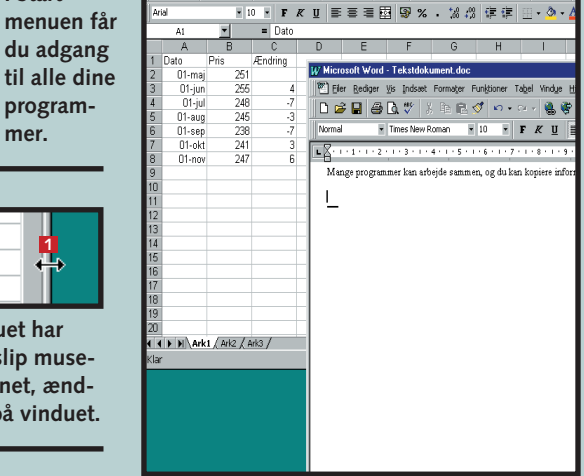

🗃 🖬 母 🔍 ※ 階 院 🍼 ロ・ロ・ 🍓 🏺 Σ 左 計 計 🏙 🔮 🤴 🛙

med genveje til de mest almindelige

kommandoer. Og så kan program-

vinduets størrelse ændres eller mid-

lertidigt helt pakkes væk.

**5** Flere vinduer

Du kan have nytte af at have flere programmer åbne på samme tid. Fx hvis du arbejder med nogle tal i et regneark og samtidig skriver teksten i et tekstbehandlingsprogram. Du kan skifte mellem programmerne ved at klikke med musen der, hvor du vil hen, eller med genvejstasterne Alt+Tab.

Klik på Minimér-knappen for at skjule programmet.

Du kan også minimere et program ved simpelthen at trykke på den tilhørende knap nede i proceslinien. Selv om programmet ikke er synligt, er det stadigvæk åbent og bruger af computerens hukommelse. Men til gengæld er det hurtigt og nemt at få frem igen, når du skal bruge det.

(19:

musen hen over det ønskede 11. Et markeret element eller tekst fremstår i negativ (hvid på sort). Peg med musen på det, du har markeret, tryk venstre museknap ned, og hold den nede.

Træk det markerede derhen, hvor det skal være, og slip

Bemærk: Denne metode flytter elementet. Hvis du kun vil lave en kopi, skal du holde Ctrl-tasten nede, når du slipper museknappen.

| dicrosoft Word -                           | Tekstdokun         | nent.doc            |                                  |
|--------------------------------------------|--------------------|---------------------|----------------------------------|
| ] <u>F</u> iler <u>R</u> ediger <u>V</u> i | s <u>I</u> ndsæt F | orma <u>t</u> er Fu | n <u>k</u> tioner Ta <u>b</u> el |
| ) 🖻 🖪 🖨 🛛                                  | <b>) 💱</b> 🐰       | Pa 🖻 🚿              | <b>N</b> + Ci +                  |
| ormal 🔹 T                                  | imes New Roi       | man 🔹 :             | 10 - F A                         |
| <u> </u>                                   | 1 • 3 • 1 • 4      | • 1 • 5 • 1 •       | 6 • 1 • 7 • 1 • 8                |
| ⊿<br>Mange programm                        | er kan arbej       | de sammen           | , og du kan kopi                 |
| Dato Pris                                  | Æn                 | drina               |                                  |
| 01-maj                                     | 251                | 3                   |                                  |
| _ O1-jun                                   | 255                | 4                   |                                  |
| 01-jul                                     | 248                | -7                  |                                  |
| O1-aug                                     | 245                | -3                  |                                  |
| O1-sep                                     | 238                | -7                  |                                  |
| 01-okt                                     | 241                | 3                   |                                  |
| 01-nov                                     | 247                | 6                   |                                  |
|                                            |                    |                     | -                                |

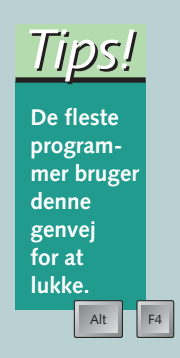

Vælg "Klip", eller tryk Ctrl+X, hvis du vil flytte elementet. Flyt markøren derhen, hvor du vil sætte ind, og brug "Sæt ind"-kommandoen, eller tryk Ctrl+V for at indsætte

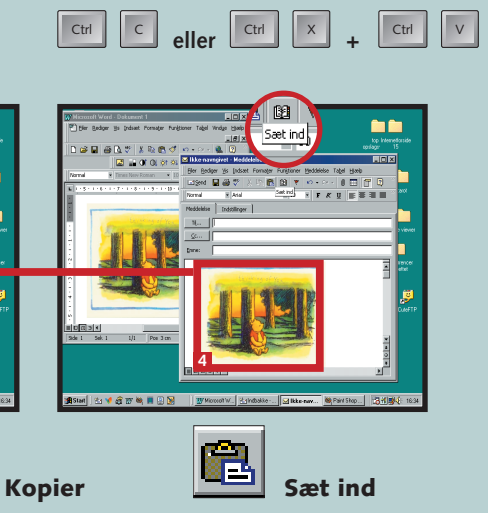

### WINDOWS 123456 SKOLEN

## Jonglér behændigt med computerens filer

En af Windows' vigtigste opgaver er at holde styr på dine filer, dvs. alt, hvad der ligger på en harddisk, diskette eller cd-rom. Som standard har Windows en række mapper, som filerne ligger i. Derudover findes der de mapper, de enkelte programmer har oprettet, og ikke mindst er der de mapper, du selv har lavet. En mappe kan indeholde filer og flere mapper, som igen kan indeholde filer og mapper, osv. Den

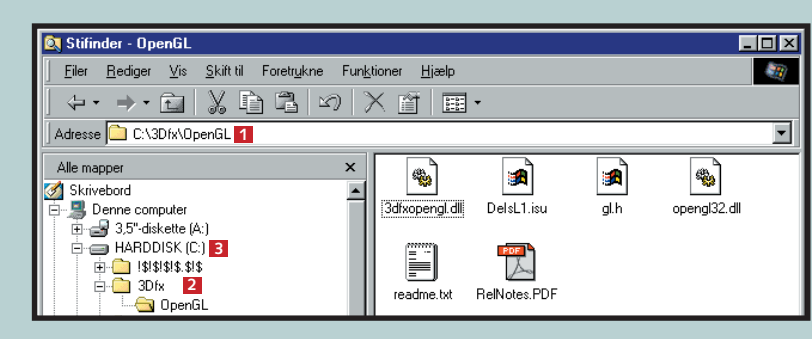

## Stifinder og Denne computer

Når du skal rydde op i filerne, kan du enten bruge "Stifinder" eller "Denne computer" til at få et overblik over, hvad du har.

De to metoder er to sider af samme sag, og det er stort set kun et spørgsmål om temperament, hvad man foretrækker.

Ofte kan det dog være mere effektivt at benytte "Stifinder", da du får et overblik over hele mappestrukturen på én gang.

I Windows er der ofte flere måder at gøre det samme på, og du finder efterhånden ud af, hvilken måde der passer dig bedst.

## **2** Flyt og kopiér

Hvis en fil er havnet et forkert sted, eller du vil lave en sikkerhedskopi, kan du flytte eller kopiere den til et andet sted på harddisken eller til en diskette.

Når du klikker og trækker filer mellem mapper, vil Windows som hovedregel flytte filen. Men hvis du vælger at flytte fra én harddisk til en anden harddisk eller en diskette, vil Windows altid kopiere filen. Du kan dobbeltklikke på et drev eller en mappe i "Denne computer" for at se, hvad der er i drevet eller mappen 1. På den måde kan du åbne flere mapper 2 og have mapperne i hver sit vindue på skærmen.

"Stifinder" åbner du enten i Startmenuen under "Programmer"

eller ved at klikke med højre museknap på Start-knappen 🗈 og vælge "Stifinder" i den lille menu 🚺. Eller klik med højre museknap på et drev eller mappe, og vælg "Stifinder".

Med "Denne computer": Åbn mappen, du vil flytte eller kopiere fra 1, og åbn mappen, du vil flytte eller kopiere til 2. Klik på filen 3, hold museknappen nede, træk filen over 4, og slip musen. Hold Ctrl-tasten nede for at kopiere.

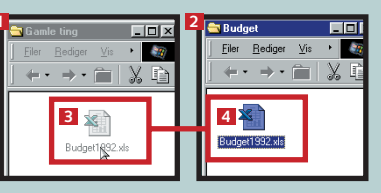

eneste begrænsning er pladsen på din harddisk.

Filer og mapper kan skelnes på deres ikoner, og en fil har som regel også en filtype – et "efternavn" adskilt fra navnet med et punktum.

Windows lægger filer og mapper i et hierarki som et omvendt træ. Ud fra roden går grene, som er de underliggende mapper. Hver gren har sidegrene (undermapper) og blade (filer). Grundmappen kaldes også for roden. Den symboliseres ved en omvendt skråstreg: \

C:\3Dfx\OpenGL & kaldes for en sti, og det betyder, at filen "OpenGL" findes i mappen 3Dfx 2, som findes under roden 2 (\) på Cdrevet (C:). C-drevet er din harddisk.

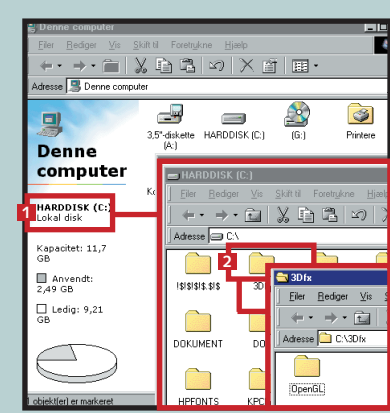

Klik på en mappe i venstre side af Stifinder, og se indholdet i højre side. Et plus betyder, at der findes flere undermapper. Klik på plusset for at se den underliggende struktur.

Med "Stifinder": Åbn mappen med filen, der skal ko-

pieres eller flyttes 1. Klik på filen, og hold muse-Alle mapper knappen nede, Skrivebord mens du træk-📕 Denne computer 🗄 🚽 3,5"-diskette (A:) ker filen hen i HARDDISK (C) den anden 🗄 🧰 I\$I\$I\$I\$.\$I\$ 🗄 🧰 3Dfx mappe. Igen 🗄 🦲 Acrobat3 skal du holde - BATS - Beskuttet Ctrl-tasten ne-1 🔄 Budget de. hvis du vil DOKUMENT 🗀 DOS kopiere. 

### 3 Fortryd

Gik det for stærkt med at slette eller flytte, kan du fortryde, hvis du opdager det med det samme.

Vælg "Fortryd" i "Redigér"-menuen i en mappe eller i Stifinder. Eller du kan taste Ctrl+Z. frigivet på harddisken. Find filen i "Stifinder" eller "Denne computer". Klik på slet-knappen i værktøjslinien eller på

Delete på tastaturet.

<u>T</u>ilpas denne mappe

Opstil ikoner på rækk

Arranger ikone

Ondater

S<u>æ</u>t ind

Indsæt genve

Fortryd Omdøb

Ny 1

<u>Eg</u>enskaber

Når du ikke skal bruge en fil mere,

🗋 <u>M</u>appe <mark>3</mark>

Genve

🔄 Wave-lyd

🗐 WinZip File

E Tekstdokument

🖏 Microsoft Word-dokumen

Microsoft Excel-regneark

💥 Netscape Hypertext 🛙

Andre Office-dokumer

WinRAR archive

🔄 Microsoft Access-database

William Ulead PhotoImpact 3.01 Image

Microsoft PowerPoint-præsentation

Ny mappe 4

kan du slette den og få pladsen

6 Slet

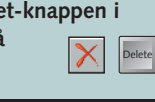

## Opret og omdøb

For at holde lidt orden i dine filer får du ofte brug for at oprette nye mapper. Metoden er den samme, hvis du vil oprette en ny fil.

Find den mappe, hvor den nye mappe eller fil skal være, eventuelt direkte på skrivebordet. Klik med højre museknap, og vælg "Ny" i menuen 1.

Nu får du en liste med de typer filer, du kan oprette 2. Én af mulighederne er en ny mappe 3. Vælg en filtype eller mappe, og indtast et navn til filen eller mappen 4.

### **5** Visninger

Du kan selv vælge, hvordan du vil se oversigten over dine filer. Du kan fx se dem som en liste med detaljerede oplysninger 1 eller som en stribe ikoner. Hvad der er smartest, afhænger af personlig smag.

For at vælge visning højreklikker du og vælger "Vis" 2. Eller vælg "Vis" 3 i den øverste menubjælke. Her får du mulighed for at vælge at se oversigten som store eller små ikoner, en almindelig oversigt eller en

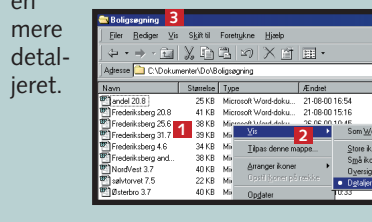

## Fingrene væk

Det er ganske nyttigt, at du kan slette og flytte rundt på filerne, men en del filer skal faktisk blive, hvor de er,

## Filernes egenskaber

Du kan få detaljerede oplysninger om en fil og ændre på fx skrivebeskyttelsen ved at klikke på filen med højre museknap og vælge "Egenskaber". Her kan du se, hvor meget filen fylder, og du kan ændre skrivebeskyttelse eller skjule filen.

Der er som regel en god grund til, at filer er skjulte eller skrivebeskyttede, så pas på med at pille ved dem. Normalt kan du ikke se skjulte filer, men Windows kan indstilles til at vise dem. Og det kan være praktisk, hvis du fx vil slette noget fra en mislykket installation.

Normalt skal man ikke ændre filtypen, men det kan være nødvendigt, hvis et program ikke vil kendes ved en fil. En .jpeg-fil kan fx ændres til .jpg, hvis du ikke kan læse den.

for at Windows kan køre ordentligt. Derfor bør du holde dig væk fra Windows-mappen og Programmermappen på din harddisk. Undtagelsen er, at du måske har gemt en fil der, som du vil flytte

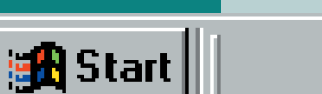

Windows spørger dig, om du er sikker. Klik på Ja for at slette filen. I første omgang flyttes filen hen i papirkurven, hvor du kan redde den igen, hvis du har fortrudt. Det gælder dog ikke, hvis du sletter en fil på en diskette.

Du kan slette hele mapper på samme måde. Du skal være klar over, at alle filerne i mappen, inklusive undermapper også slettes.

Hvis du har lavet en tastefejl eller af en anden grund vil ændre navnet på en fil, kan du til enhver tid lave det om. Find filen i "Denne computer" eller "Stifinder". Klik på filen med højre museknap, og vælg "Omdøb" i menuen **5**.

Indtast det nye navn, men pas på du ikke ændrer filtypen, da det kan betyde, at Windows ikke kan finde ud af, hvilket program filen skal åbnes i.

Tryk på Enter-tasten for at gemme ændringen, eller tryk på Esc-tasten, hvis du fortryder og ikke vil ændre noget alligevel.

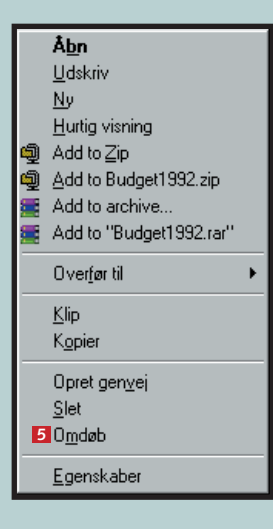

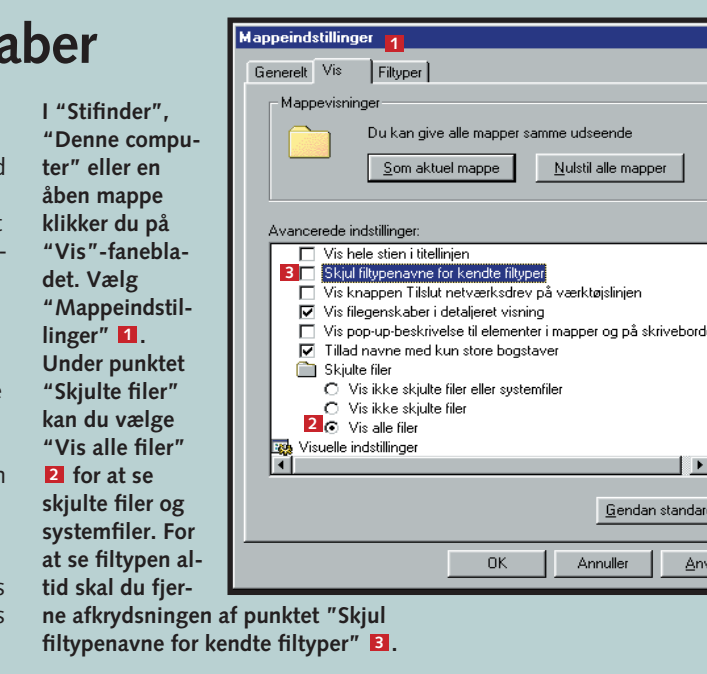

væk. Men de andre filer i disse mapper skal du ikke røre. Det samme gælder for rod-mappen (C:\), hvor der ligger en del vigtige filer, som bliver brugt, når din computer starter.

## Små billeder gør det lettere at overskue computeren

Ege

## **1** Ikoner

WINDOWS 1 2 3 4 5 6

**SKOLEN** 

Noget af det, der gør Windows nem at arbeide med, er ikonerne. Et ikon viser fx, hvilken type fil du har fat i, eller hvilket program der gemmer sig bagved.

en Word-fil.

en mappe.

Dette ikon er standard for

Bag dette ikon gemmer der

sig en almindelig tekstfil.

Dette ikon er standard for

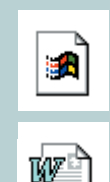

Dette ikon betyder, at Windows ikke genkender filtypen. Den kan derfor indeholde hvad som helst.

### **3** Skift ikon

Hvis du hellere vil bruge nogle andre ikoner på dit skrivebord, kan du lave dem om. Ikoner på programfiler og dokumenter kan ikke ændres, men genvejs-ikonerne kan derimod godt.

Hvis du har filen COOL.DLL i mappen \Windows\System, så prøv at vælge den. Der finder du en masse ikoner at vælge imellem.

Aktivt ikon:

på et af ikonerne, og klik på "Skift ikon" **3**. Vælg et af de andre ikoner i listen 4, eller klik på "Gennemse" I for at finde andre ikoner. OK

| nskaber for Ska          | erm 1                 |                    |           | ?                     | × |
|--------------------------|-----------------------|--------------------|-----------|-----------------------|---|
| Web                      | 3Dfx Voo              | doo2               | Inds      | tillinger<br>Effekter | 1 |
| Baggrund                 | Pauseskærm            | Udsee              | nde       | Ellekter              |   |
| lkoner på skriveb        | or <u>d</u> et        |                    |           |                       |   |
| 3                        |                       |                    | Q         |                       |   |
| Denne<br>computer        | Dokumenter            | Andre<br>computere | Papirkurv | (fuld) P              |   |
| •                        |                       |                    |           | •                     |   |
|                          | B <u>c</u>            | <u>s</u> kift ikon | Standa    | ardikon               |   |
| 🔲 Skjul i <u>k</u> oner, | når skrivebordet vi   | ises som Web       | -side     |                       |   |
| Visuelle effekter-       |                       |                    |           |                       |   |
| 🔲 Brug store iki         | oner                  |                    |           |                       |   |
| ✓ Vis ikoner me          | ed flest mulige farve | er                 |           |                       |   |
| 🔲 Ani <u>m</u> er vindu  | er, menuer og liste   | r                  |           |                       |   |
| 🔽 <u>U</u> djævn kanl    | ter på skærmskriftti  | yper               |           |                       |   |
| Vis indhold in           | vindue, mens der tr   | rækkes             |           |                       |   |

#### Sådan ændrer du standardikonerne Klik med højre museknap på skrive-

bordet, og vælg "Egenskaber" 1 Klik på fanebladet "Effekter" 2. Klik

|          | 5                |
|----------|------------------|
| Annuller | <u>G</u> ennemse |
|          |                  |

## Læg selv nye programmer på **1** Installér programmer

De fleste programmer har et automatisk installationsprogram, som du skal køre. Det hedder oftest "Install" eller "Setup" og ligger på programmets cd-rom. Så du skal bare

sætte cd-rom'en i maskinen, så starter installationsprogrammet af sig selv. Det kan også selv finde ud af, hvor på computeren programfilerne skal lægges.

## 2 Hjælp

Stort set overalt i Windows og i dine programmer kan du få hjælp til at bruge den funktion, du er i gang med. Hjælpen beskriver den fremgangsmåde, du skal benytte, og fortæller, hvad funktionen gør.

#### Få Hjælp

Klik på "Hjælp"-ikonet i programmet, eller tryk på F1-tasten. I nogle skærmbilleder er der et lille spørgsmålstegn i øverste højre ? hjørne. Når du klikker på det, kan du efterfølgende klikke på en knap eller et felt i skærmbilledet og få hjælp til netop den del af skærmbilledet.

#### Søg i Hjælp

I nogle tilfælde kan du måske ikke få adgang til netop den funktion, du gerne vil bruge. Så er det praktisk at kunne søge i hjælpen. Start Hjælp med F1-tasten eller ved at klikke på "Hjælp"-ikonet. Klik på "Søg"-fanebladet 🖬. Indtast et eller flere ord eller et begreb 2, du vil søge efter. Klik på "Vis emner" 3. Klik på det emne, du gerne vil se, og klik på "Vis" 4.

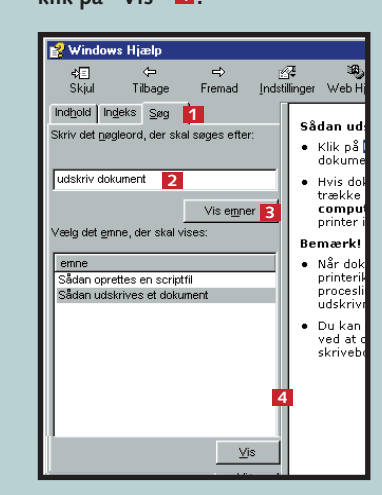

## Fjern gamle programmer

Når du ikke bruger et program mere, bør du fjerne det fra computeren for at få mere plads på harddisken. Du bør altid afinstallere et program for at sikre, at alt bliver

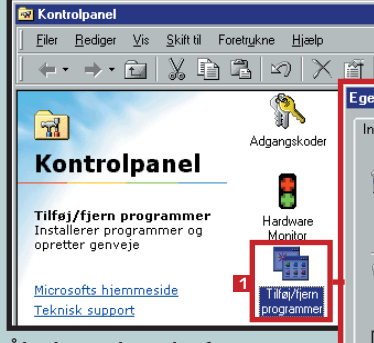

Åbn kontrolpanelet fra "Denne computer" eller igennem Startmenuen. Gå til "Indstillinger", og klik på "Kontrolpanel". Dobbeltklik på ikonet "Tilføj/Fjern programmer" 1 Find programmet i listen 2, og klik på "Tilføj/Fjern". Installationsprogrammet gi-

ver dig nu mulighed for at fjerne programmet fra computeren.

## **4** Luk Windows

Når du er færdig med at bruge computeren, skal du lukke Win-

| Luk Win | dows                                                                                                    |
|---------|----------------------------------------------------------------------------------------------------|
| 2       | Hvad vil du foretage dig? C Standse <u>computeren</u> C <u>Lukke computeren</u> C <u>G</u> enstarte computeren C Genstarte computeren i <u>M</u> S-DOS-tilsta |
|         | 2 OK Annuller                                                                                                    |

**2**Vælg et nyt genvejs-ikon enskaber for Outlook Ex Generelt Genvei e Outlook Expres Kør: Normalt vindue Destination... Skift ikon... 4 OK Annuller Du kan kende en genvej på, at der er en lille pil nederst ते 🚽 i venstre hjørne 1. Klik med højre musetast på genvejen, vælg

"Egenskaber" 2. Vælg fanebladet "Genvej" 3. Klik på "Skift ikon" og vælg et andet ikon 4, eller brug "Gennemse" til at finde andre ikonfiler.

KOMPUTER FOR ALLE 14/2000

Ð

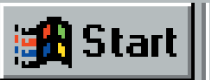

Brug "Stifinder" eller "Denne computer" til at finde installationsprogrammet på cd-rom'en. Dobbeltklik på "Setup" 1 eller "Install". Herefter skal du bare svare på nogle spørgsmål, der drejer sig om, hvor og hvordan programmet skal installeres.

### Ð Setup.exe

fjernet. Hvis du bare sletter programmets mappe, risikerer du, at der er elementer, der ikke bliver fjernet, fordi de ligger et andet sted, og så ligger de bare og fylder.

| <b>Ⅲ</b> •                                                                                                    |
|----------------------------------------------------------------------------------------------------|
| nskaber for Tilføj/fjern programmer 🔋 🗙                                                                                                    |
| staller/Fjern program   Windows Installation   Startdiskette                                                                                                    |
| Klik på Installer for at installere et nyt program fra en diskette eller et cd-rom-drev.                                                                                                    |
| Installer                                                                                                    |
| Følgende software kan fjernes automatisk af Windows.<br>Hvis du vil fjerne et program eller ændre installationen af<br>komponenter, skal du markere det på listen og klikke på<br>Tilføj/Fjern. |
| Tweak UI Ulead PhotoImpact 3.01 Visual Favorites Var ETP Client                                                                                                    |
| Web3000 Network                                                                                                    |
| WHIP Viewer<br>Winamp (Remove Only)<br>WinBAR archiver<br>WinTune 98<br>WinZip                                                                                                    |
| Tiltei/ <u>Fj</u> ern                                                                                                    |
| OK Annuller Annuller                                                                                                    |

dows, før du slukker computeren. Så sikrer du, at alting er gemt.

Tryk på Start-knappen. Vælg "Luk Windows". Vælg "Lukke computeren" 🚺 i dialogboksen, og

tryk OK 2.

Windows lukker programmerne, og lidt efter kan du slukke computeren. Nogle nyere computere slukker selv.

#### DET LÆRTE DU I DAG:

- 1) At kende alle de funktioner, der gemmer sig på skrivebordet.
- 2) At arbejde med dine programmer i vinduer.
- 3) At kopiere og flytte mellem vinduer.
- 4) At håndtere dine filer og ikoner.
- 5) At installere og fjerne programmer.
- 6) At bruge hjælpe-funktionerne.

## OMPUTER SKOLEN WINDOWS 123456

## Var du ikke med fra starten?

Læs det forrige afsnit af Windowsskolen på K-CD'en under "Komputerskolen".

Det stod der i det foregående afsnit:

#### I den 123456 første del

af Windowsskolen lærte du skrivebordet at kende. Du lærte, hvordan du arbeider med programmer og filer, og blev fortrolig med WIndows.

Det kan du lære i de kommende afsnit:

I tredje del 3456 skal ørerne foldes ud, for du lærer at optage og afspille lydfiler og afspille musik-cd'er. Du lærer også, hvordan du ser de filmklip, du fx har hentet ned fra Internettet.

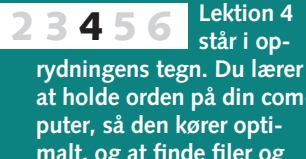

at holde orden på din commalt, og at finde filer og programmer, der er blevet væk i kampens hede.

I lektion 5 56 234 lærer du, hvordan du indretter og tilpasser Windows og skrivebordet, så din computer fremstår og fungerer sådan, som det er mest logisk og praktisk for dig.

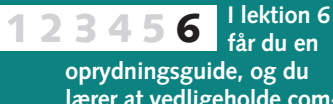

lærer at vedligeholde computeren ved fx at tømme papirkurven og defragmentere harddisken, så du også fremover har en Windows, der kører bedst muligt.

## **Fire nyttige Windows** standardprogrammer

funktion:

Windows kan meget mere end kan alt muligt fra at skrive, tegat holde styr på din computer ne og regne til at afspille musik og dens filer. Der følger fx en og vise film. Vi lærer dig at brurække programmer med, der ge nogle af dem, når vi i denne

lektion af Windowsskolen ser nærmere på programmerne WordPad, lommeregner, Notesblok og 7-kabale. 

## Lav dokumenter i WordPad

| Start WordPad ved at bruge startknappen, gå   op under "Programmer", ud under "Tilbehør"   og klikke på "WordPad".   Ny: Opretter et nyt dokument.   Åbn: Åbner et dokument, du<br>allerede har gemt.   Gem: Gemmer det dokument, du<br>arbejder på.   Fortryd: Marker tekst, og klik her i<br>at klippe tekstbidden ud.   Print: Printer dokumentet med det<br>samme. Hvis du vil vælge<br>"Udskriv" i "Filer"-menuen<br>i den øverste menulinie.                                                                                                    | WordPad er et tel<br>du kan skrive og f               | kstbehandlingsprogram, hvor<br>ormatere breve og længere<br>allige skrifttyper og størrelser | Vis udskrift: | Viser, hvordan dokumente<br>ser ud, når det bliver printe  |
|----------------------------------------------------------------------------------------------------|-------------------------------------------------------|----------------------------------------------------------------------------------------------|---------------|------------------------------------------------------------|
| <ul> <li>Ny: Opretter et nyt dokument.</li> <li>Åbn: Åbner et dokument, du allerede har gemt.</li> <li>Gem: Gemmer det dokument, du arbejder på.</li> <li>Fortryd: Marker tekst, og klik her i at klippe tekstbidden ud.</li> <li>Sætt ind: Sætter den udklippede tel ind der, hvor markøren er ind der, hvor markøren er for at kopiere i stedet for klippe. Brug "Sæt ind".</li> <li>Print: Printer dokumentet med det samme. Hvis du vil vælge en anden printer eller ændre på noget, skal du vælge "Udskriv" i "Filer"-menuen i den øverste menulinie.</li> <li>Dato/tid: Sætter automatisk tidspur tet ind i dit dokument.</li> </ul> | Start WordPad<br>op under "Progra<br>og klikke på "Wo | ved at bruge startknappen, gå<br>mmer", ud under "Tilbehør"<br>rdPad"                        | M Søg:        | Leder efter ord i<br>dokumentet.                           |
| <ul> <li>Åbn: Åbner et dokument, du allerede har gemt.</li> <li>Sæt ind: Sætter den udklippede tel ind der, hvor markøren er ind der, hvor markøren er ind der, hvor markøren er ind der, hvor markøren er for at kopiere: Marker tekst, og klik her for at kopiere i stedet for klippe. Brug "Sæt ind".</li> <li>Print: Printer dokumentet med det samme. Hvis du vil vælge en anden printer eller ændre på noget, skal du vælge "Udskriv" i "Filer"-menuen i den øverste menulinie.</li> <li>Dato/tid: Sætter automatisk tidspur tet ind i dit dokument.</li> </ul>                                                                      | Ny:                                                   | Opretter et nyt dokument.                                                                    | Klip:         | Marker tekst, og klik her fo<br>at klippe tekstbidden ud.  |
| <ul> <li>Gem: Gemmer det dokument, du arbejder på.</li> <li>▶ Print: Printer dokumentet med det samme. Hvis du vil vælge en anden printer eller ændre på noget, skal du vælge "Udskriv" i "Filer"-menuen i den øverste menulinie.</li> <li>▶ Dato/tid: Sætter automatisk tidspur tet ind i dit dokument.</li> </ul>                                                                                                    | 🖻 Åbn:                                                | Åbner et dokument, du<br>allerede har gemt.                                                  | Sæt ind:      | Sætter den udklippede tek<br>ind der, hvor markøren er.    |
| <ul> <li>Print: Printer dokumentet med det samme. Hvis du vil vælge en anden printer eller ændre på noget, skal du vælge "Udskriv" i "Filer"-menuen i den øverste menulinie.</li> <li>Fortryd: Annullerer det seneste, du har foretaget dig.</li> <li>Dato/tid: Sætter automatisk tidspur tet ind i dit dokument.</li> </ul>                                                                                                    | Gem:                                                  | Gemmer det dokument, du<br>arbejder på.                                                      | 🖺 Kopier:     | Marker tekst, og klik her<br>for at kopiere i stedet for a |
| noget, skal du vælge<br>"Udskriv" i "Filer"-menuen <b>Dato/tid:</b> Sætter automatisk tidspur<br>i den øverste menulinie. tet ind i dit dokument.                                                                                                    | 🞒 Print:                                              | Printer dokumentet med det<br>samme. Hvis du vil vælge en<br>anden printer eller ændre på    | Fortryd:      | Annullerer det seneste,<br>du har foretaget dig.           |
|                                                                                                    |                                                       | noget, skal du vælge<br>"Udskriv" i "Filer"-menuen<br>i den øverste menulinie.               | 🖲 Dato/tid:   | Sætter automatisk tidspun<br>tet ind i dit dokument.       |

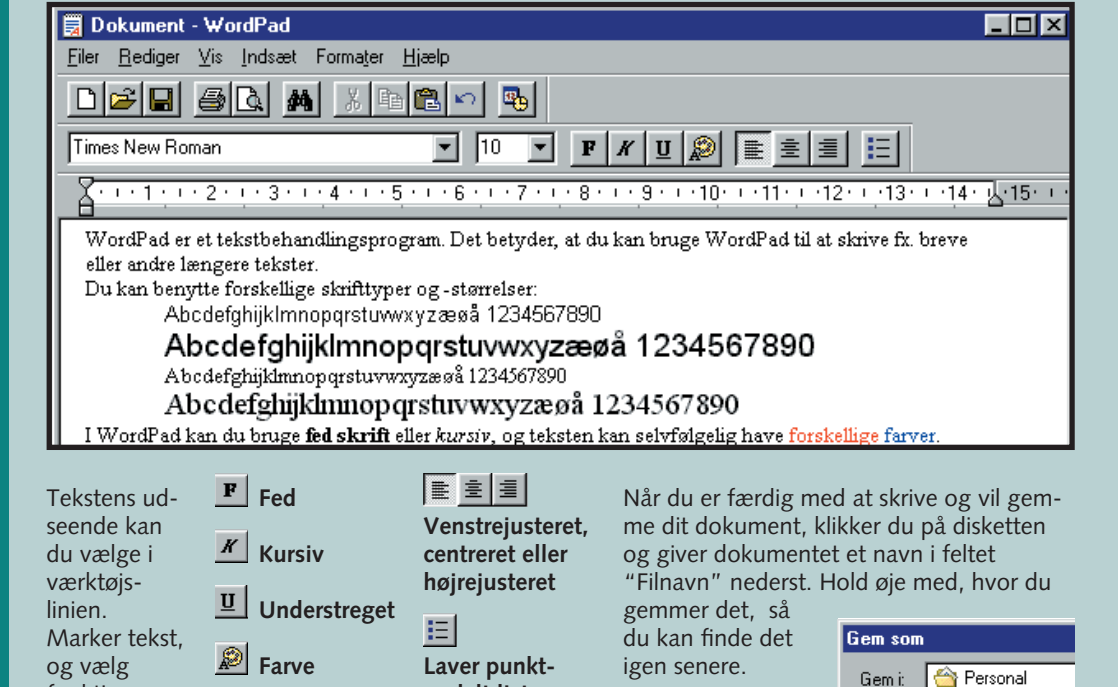

## 2 Regn den ud med lommeregner

Hvis du ofte arbejder med tal, kan du åbne lommeregneren og have den liggende i et vindue på skrivebordet, så er den altid ved hånden. Lommeregner finder du under "Start", "Programmer", "Tilbehør". Du behøver ikke bruge musen for at taste regnestykkerne. Du kan bruge taltasterne og regnesymbolerne: F Plus / Divider · Minus Enter-tasten Enter svarer til Gange Lig med

| 🗟 Lomn          | neregne                | r   |          | l | - 🗆 × | ( |
|-----------------|------------------------|-----|----------|---|-------|---|
| <u>R</u> ediger | <u>⊻</u> is <u>H</u> j | ælp |          |   |       |   |
|                 | 1                      |     |          |   | 0,    |   |
|                 | Tilba                  | ge  | Slet alt |   | Slet  |   |
| MC              | 7                      | 8   | 9        | 1 | sqrt  |   |
| MR              | 4                      | 5   | 6        | × | %     |   |
| MS              | 1                      | 2   | 3        | • | 1/x   |   |
| M+              | 0                      | +/- |          | + | =     |   |
|                 |                        |     |          |   |       |   |

Lommeregneren kan skifte udseende og give dig adgang til mere avancerede regnefunktioner. Klik "Vis" 1, og vælg "Videnskabelig" for at få adgang til de matematiske og statistiske funktioner.

## Skriv huskesedler med Notesblok

Notesblok er en såkaldt editor, der bruges til tekst, der ikke behøver fine skrifttyper, farver osv. Den har kun én skrifttype, men er til gengæld meget hurtig at starte. Brug fx Notesblok, når du lige skal huske noget og ikke vil lede efter papir og blyant.

Notesblok ligger under "Start", "Programmer", "Tilbehør".

Hvis teksten går ud over vinduets kant, kan du slå tekstombrydning til. Åbn Redigér-menuen 1, og vælg Tekstombrydning.

#### Ikke-navngivet - Notesblok <u>Filer</u> <u>R</u>ediger<sup>11</sup> <u>S</u>øg <u>H</u>jælp

Notesblok er en simpel teksteditor. Hvis du har

## Tag en pause med 7-kabalen

Den velkendte 7-kabale er et lille, underholdende spil til tidsfordriv. Og så undgår du den kedelige opgave at blande kort. Du kan også bruge den som en undskyldning for at træne din brug af musen.

7-kabalen findes under "Start", "Programmer", "Tilbehør", "Underholdning".

Brug musen til at flytte kortene rundt. Du skal klikke på et kort, holde museknappen nede og trække kortet hen, hvor det skal ligge. Hvis et kort skal flyttes op i bunkerne, dobbeltklikker du på kortet, så lægges det automatisk på plads.

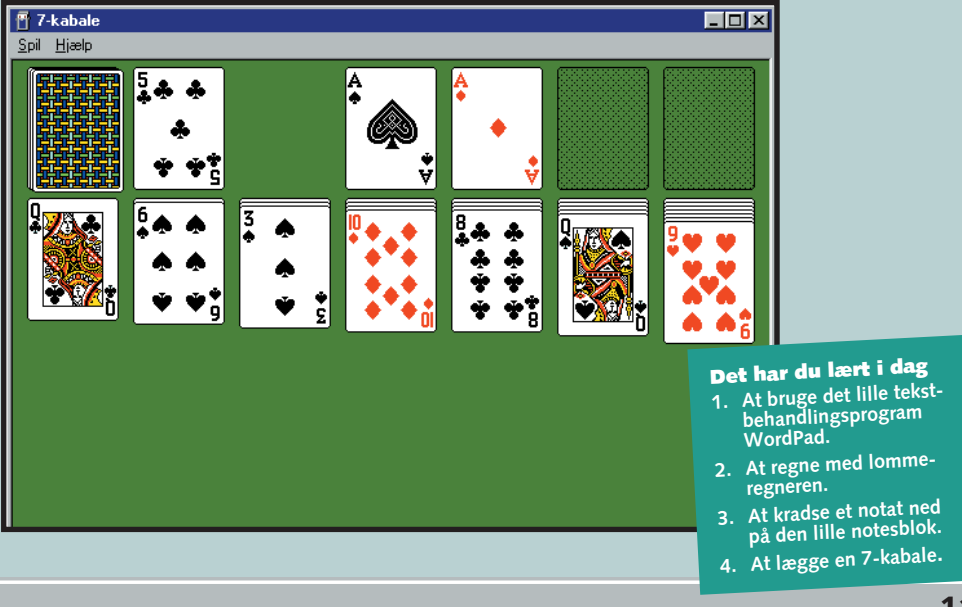

🚮 Start

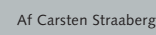

opdelt liste

| Eediger | neregner<br>Vis Hiz | r<br>æln |       |       |   |        |     |          | 1     | _ 🗆 X  |
|---------|---------------------|----------|-------|-------|---|--------|-----|----------|-------|--------|
| Togiĝo  | T10 110             |          |       |       |   |        |     |          |       | 0,     |
| C Hex   | •                   | Dec      | O Okt | 🔿 Bin | ۰ | Grader | O R | adianeı  | O Nyg | grader |
| □ Inv   |                     | Нур      |       |       |   | Tilbag | je  | Slet alt |       | Slet   |
| Sta     | F-E                 | - (      |       | MC    | 7 | 8      | 9   | 1        | Mod   | And    |
| Ave     | dms                 | Exp      | In    | MB    | 4 | 5      | 6   | ×        | Or    | Xor    |
| Sum     | sin                 | х^у      | log   | MS    | 1 | 2      | 3   | •        | Lsh   | Not    |
| S       | cos                 | х^З      | nl    | M+    | 0 | +/-    |     | +        | =     | Int    |
| Dat     | tan                 | x^2      | 1/x   | pi    | A | В      | С   | D        | E     | F      |

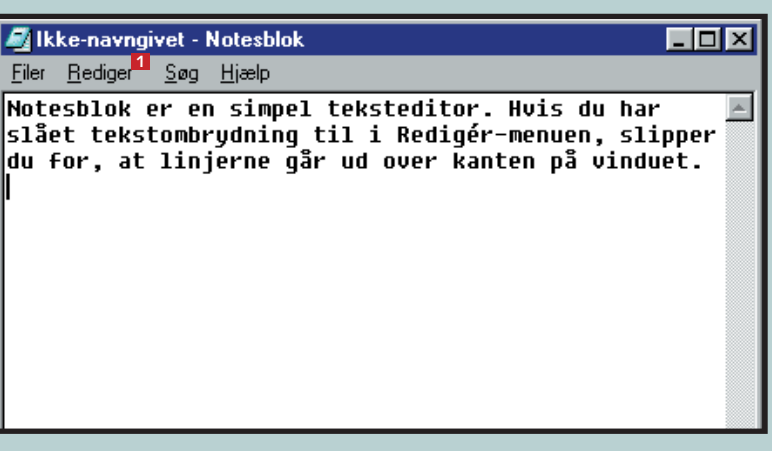

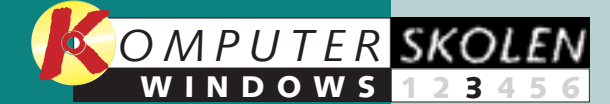

Læs de forrige afsnit af Windowsskolen på K-CD'en under knappen "Komputerskolen".

Det stod der i de foregående afsnit:

I den 123456 første del

> af Windowsskolen lærte du skrivebordet at kende. Du lærte, hvordan du arbeider med programmer og filer og blev fortrolig med Windows.

#### I anden del 23456 blev du

fortrolig med fire nyttige Windows programmer. Du lærte at skrive i WordPad, regne på lommeregneren, bruge notesblokken og holde fri med 7-kabalen.

Det kan du læse i de kommende afsnit:

456 står i oprydningens tegn. Du lærer at holde orden på din computer, så den kører optimalt, og at finde filer og programmer, der er blevet væk i kampens hede.

Lektion 4

I lektion 5 56 234 lærer du, hvordan du indretter og tilpasser Windows og skrivebordet, så din computer fremstår og fungerer sådan, som det er mest logisk og praktisk for dig.

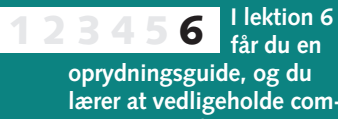

lærer at vedligeholde computeren ved fx at tømme papirkurven og defragmentere harddisken, så du også fremover har en Windows, der kører bedst muligt.

## At lege med lyd og billeder

til en masse helt alvorlige opgaver, men i høj grad også når re lydfiler, du kan høre o det gælder underholdning i musik-cd'er, mens du arbej

en lydmikser, som du bruger

**1** Dobbeltklik på det lille højttaler-ikon nederst til

Programmet "Lydoptager"

kan optage lyd fra mikrofonen

eller direkte igennem et kabel,

der sættes i indgangen bag på

Lydoptager finder du under "Start", "Programmer",

"Tilbehør", "Underholdning".

enkelte kanaler.

højre på skærmen.

Optag lyd

din computer.

3 Afspi

Stil ind

Windows er vanvittig praktisk form af billeder og lyd. Du kan på computeren, eller du kan selv optage, gemme og redige-

fornøje dig med at se billeder

Skru op el-L ler ned for de enkelte ka-Hvis du ikke får lyd ud af dine naler ved at høittalere eller hovedtelefontrække i voluer, kan det skyldes, at der er meknappen skruet helt ned for lydstyrken i med musen 1 Windows. Det kan også gøre, at den lyd, du optager, bliver alt for lav. I Windows er der

**3** Hvis du ikke kan se en indstilling, fx mikrofonen til at justere lydstyrken for de 2. kan du få den frem ved at vælge "Egenskaber" i menuen "Indstillinger" og hakke af i den lille firkant.

| Filer Rediger Effekter Hjælp |                      |
|------------------------------|----------------------|
| Position:<br>0,00 sek.       | Længde:<br>0,00 sek. |
|                              |                      |
|                              | 2                    |

Slå alt fra

Tryk på den røde optage-knap 1 og begynd A at tale i mikrofonen. Eller start fx en kassettebåndoptager, der er sluttet direkte til computeren.

| Afspil lyd<br>Lydoptageren afspiller også de<br>lydklip, du har liggende på din<br>computer. | 2 Nu kan du<br>søge i dine<br>mapper for at<br>finde den lyd-<br>fil, du vil høre.<br>Klik på den | Åbn<br>Søgi: €<br>€acoc<br>€accuses | 🔁 Billeder og lyd    |           |
|----------------------------------------------------------------------------------------------|---------------------------------------------------------------------------------------------------|-------------------------------------|----------------------|-----------|
| ▲Lyd - Lydoptager     Eiler   Bediger     Effekter   Hjælp                                   | ønskede fil, og<br>klik derefter på<br>"Åbn" 2.                                                   | Fil <u>n</u> avn:<br>Filtype:       | acdc<br>Lyde (*.wav) |           |
| <u>G</u> em<br>Ge <u>m</u> som<br>Geninglæs<br>Egenskaber ►                                  |                                                                                                   |                                     |                      | eiler Ref |
| <b>1</b> Start "Lydoptager". Klik på<br>"Filer" i menubjælken og<br>vælg "Åbn" <b>1</b> .    | <b>3</b> Nu er filen kla<br>bare på "Afsp<br>slår ørerne ud.                                      | ur, og du<br>bil"-piler             | ı klikker<br>n ₿ og  |           |

| line<br>ider               | og sm<br>hjem f                                                 | å film, o<br>ra Interi           | lu fx ha<br>1ettet.   | ir hentet            |
|----------------------------|-----------------------------------------------------------------|----------------------------------|-----------------------|----------------------|
|                            |                                                                 |                                  |                       |                      |
| /ave<br>alance:<br>> -↓- < | MIDI<br>Balance:<br>Ø Ø ŢŢŢ Ø                                   | Cd-lyd<br>Balance:<br>() → → ↓ ④ | Linje ind<br>Balance: | Mikrofon<br>Balance: |
| udstyrke:                  | Lydstyrke:                                                      | Lydstyrke:                       | Lydstyrke:            | Lydstyrke:           |
| SJå fra                    | genskaber<br>Mixerenhed: A<br>Juster lydstyrken<br>C Afspilning | #/E64G Mixer [24                 | <u>ן</u> כ            | ? ×                  |

Andet S

Linje-ind
Mikrofon
2
Pc-højttaler

'is falgende lud Cd-lyc

#### Når du er færdig, likker du på Stop" 2. 4 klippet Gem lydom en fil på arddisken ned "Gem"-

ÞÍ

Annuller

OK

kommandoen i "Filer"menuen.

- 🗈 🗹 🗃 📼

? ×

Åbn 2

\_ 🗆 🗙

154.84 sek

Annuller

## 4 Hør musik-cd'er

Dit cd-rom-drev i computeren kan også spille almindelige musik-cd'er. Ved hjælp af programmet "Cd-afspiller" kan du blive din egen discjockey.

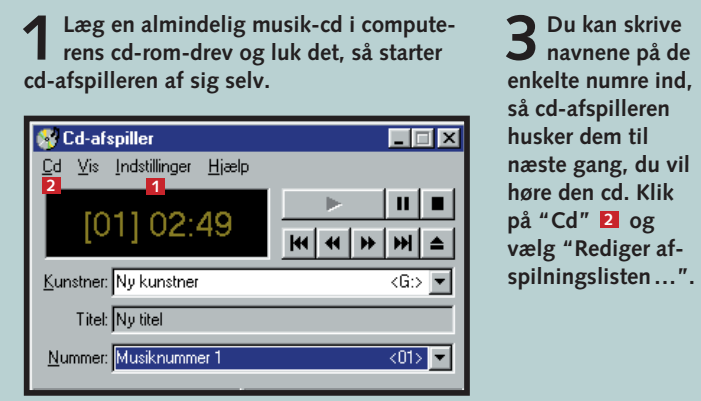

**2** Afspilleren ligner panelet på den cd-afspiller, du kender fra dit stereoanlæg. Du kan springe og spole i numrene, som du er vant til, og under "Indstillinger" 🚺 kan du vælge at høre numrene i tilfældig rækkefølge.

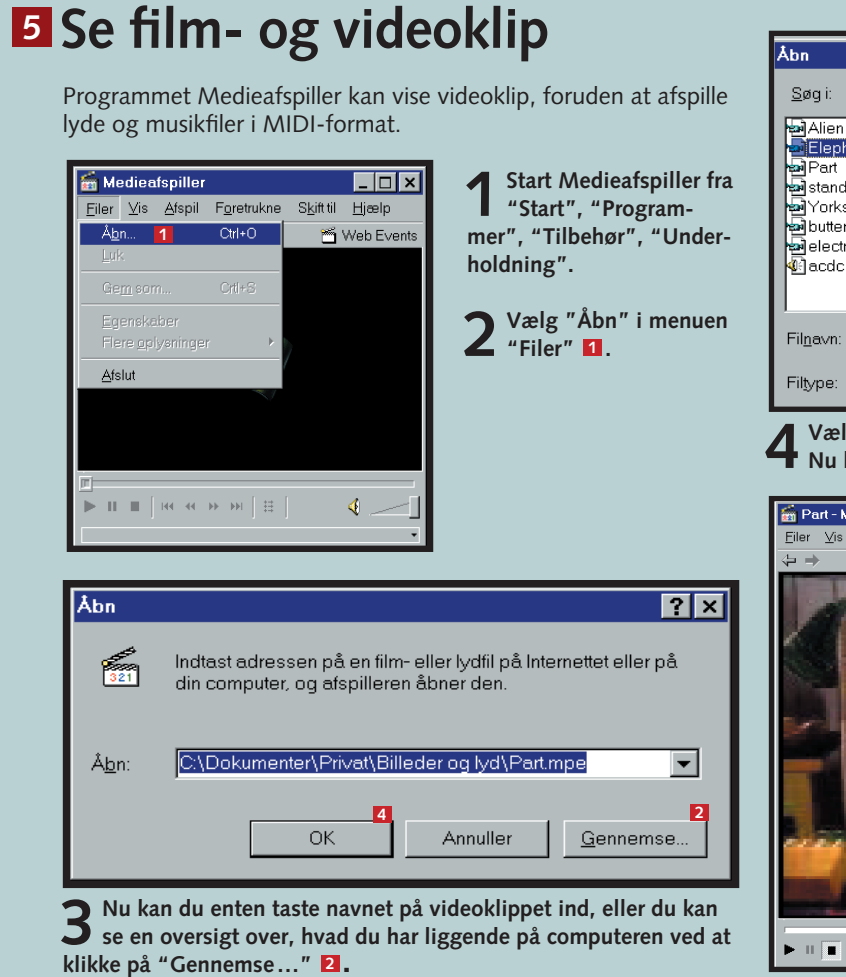

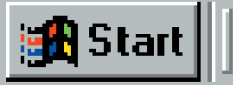

-٠

▶ ▶3

| piller - Indstillinger for cd                                                                                                    |                                                                                                    | ? ×      |
|----------------------------------------------------------------------------------------------------|----------------------------------------------------------------------------------------------------|----------|
| Drev: \Device\CdRom0 <g:><br/>stner: <mark>Ny kunstner</mark><br/>Tit<u>e</u>l: Ny titel <b>1</b></g:>                                                                 |                                                                                                    |          |
| Iningsliste:<br>Musiknummer 1<br>Musiknummer 2<br>Musiknummer 3<br>Musiknummer 4<br>Musiknummer 5<br>Musiknummer 6<br>Musiknummer 7<br>Musiknummer 9<br>Musiknummer 10 | Tilgængelige musiknumre<br>Musiknummer 1<br>Musiknummer 2<br>Musiknummer 3<br>Musiknummer 4<br>Musiknummer 5<br>Musiknummer 6<br>Musiknummer 7<br>Musiknummer 8<br>Musiknummer 9<br>Musiknummer 10 |          |
| per 01: Musiknummer 1 🖪                                                                                                    | nnuller                                                                                                    | v navn 4 |

Cd-afs

Ku

Afsp

11

Numn

Væ

4 Indtast cd'ens titel 1. Klik på et nummer i venstre liste 2, ind-tast nummerets navn i feltet "Nummer" 3, og klik på "Angiv navn" 4 for at gemme det. Når du er færdig, afslutter du dialogboksen med "OK" 5.

| Song<br>hant<br>dup<br>shir<br>rffly<br>rified | Billeder og lyd                                            |                                                                                                    | ? ×                                                                                                    |
|------------------------------------------------|------------------------------------------------------------|----------------------------------------------------------------------------------------------------|----------------------------------------------------------------------------------------------------|
|                                                | Elephant<br>Mediefiler (alle typer)                        |                                                                                                    | Å <u>b</u> n <b>3</b><br>Annuller                                                                           |
| g der<br>komn                                  | n ønskede fil, klik på den<br>ner du tilbage til det forri | og klik derefter<br>ge vindue. Klik                                                                                                    | rpå "Åbn" В.<br>"OK" 4.                                                                                     |
| Afspil                                         | spiller<br>Foretrukne Skjittil Hjælp                       | Web Events                                                                                                    | 5 Så er filme<br>klar, og de<br>klikker på "Af<br>spil" 5 for at<br>starte det øn-<br>skede video-<br>klip. |
|                                                |                                                            | Det har du<br>1. At indstil<br>computer<br>2. At optage<br>en lydfil<br>3. At afspil<br>4. At afspil<br>musik-co<br>5. At se vic<br>computer | lært i dag<br>le lyden på din<br>e og gemme<br>le en lydfil<br>le dine<br>d'er<br>Jeoklip på<br>eren        |

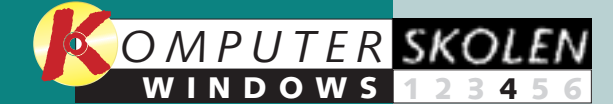

Læs de forrige afsnit af Windowsskolen på K-CD'en i kategorien "Komputerskolen".

Det stod der i de foregående afsnit:

#### I den 123456

første del af Windowsskolen lærte du skrivebordet at kende. Du lærte, hvordan du arbeider med programmer og filer, og blev fortrolig med Windows.

#### I anden del 23456 blev du

fortrolig med fire nyttige Windowsprogrammer. Du lærte at skrive i WordPad, regne på lommeregneren, bruge notesblokken og holde fri med 7-kabalen.

#### I tredje del 3456 foldede du

ørerne ud for at lære at optage og afspille lydfiler og afspille musik-cd'er. Du lærte også, hvordan du ser de filmklip, du fx har hentet ned fra Internettet.

Det kan du læse i de kommende afsnit:

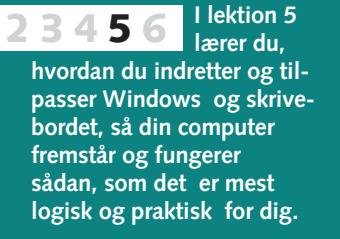

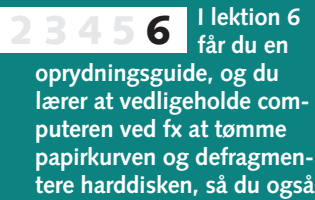

fremover har en Windows,

der kører bedst muligt.

### Hvor var det nu, det var? Så længe man arbejder med et overskueligt antal filer, er det ingen sag at holde orden på

pc'en og finde sine ting igen. Men skrivebordet og mappen "Dokumenter" sander hurtigt til i rod, og man mister overblikket over, hvor man har

Find frem til filerne

finde de tabte filer på er ved at teksten. Hvis du bare kender

søge på hele eller dele af et fil- finde filen igen. Jo mere du

Den mest anvendte måde at

💐 Søg: Filer med navnet Budget Brev

Navn og placering Dato Avanceret

Medtag undermappe

5

1 Budget Brev

D:\Dokumenter

Eiler <u>R</u>ediger ⊻is Indstillinger <u>H</u>iæli

Navi

Søg

Navn

🗋 Budget

Breve privat Budget2001.xls

■ Brev Far.txt
■ Brev Mor.txt

6 fil(er) er fundet

Tekststrend

søge efter deres navn. Du kan

lagt de ting, man arbejdede med for bare et par dage siden.

I princippet er det nemt at holde styr på sine filer. Man skal bare gemme dem et sted, hvor man kan finde dem igen. Men det, der er lysende logik for den ene, er sort snak for en

navn, eller ord, der indgår i

- 🗆 ×

Søg n<u>u</u>

<u>N</u>y søgning

Q

•

Gennemse...

D:\Dokumenter\Budget\2001

D:\Dokumenter\Budget\2000

D:\Dokumenter\Breve privat

D:\Dokumenter\Breve privat

Søger efter nye emner

Mappe

🗋 D:\Dokumente

D:\Dokumenter

én af disse oplysninger, kan du

anden. Det vigtigste er, at den mappestruktur, du bygger op, passer dit temperament.

Men filer forputter sig hele tiden alligevel. Så er Windows' søgefunktion en detektiv, der ud fra nogle enkle stikord kan finde det hele til dig igen.  $\Box$ 

ved om den eller de filer, du søger, jo hurtigere og mere præcist bliver resultatet. Du kan søge på hele pc'en

eller begrænse din søgning til de områder, du ved, den burde befinde sig under.

> 4 Brug "Gennemse"-knappen 1 til at vælge et andet drev eller mappe at søge i. (C:\ er din harddisk).

anden mappe.

#### **2** Søg med joker Når du søger på filnavne, kan du bruge to specialtegn til at fintune din søgning. En stjerne erstatter et antal vilkårlige tegn. "Budget\*" finder fx alle filer/mapper, der starter med ordet Budget.

"\*2001" finder alle filer/mapper, der slutter med ordet 2001. "\*tekst\*" finder alle filer/mapper, der indeholder ordet tekst. "\*.doc" finder alle filer af typen doc.

Et spørgsmålstegn erstatter præcis ét tegn – hverken flere eller færre. "Budget 200?" finder alle filer og mapper, der starter med Budget 200 og har ét tegn mere, fx Budget 2000 og Budget 2001.

| 🔊 Søg: Filer med i                       | navnet budget* *.t          | xt                    |               |
|------------------------------------------|-----------------------------|-----------------------|---------------|
| <u>Filer</u> <u>R</u> ediger <u>V</u> is | Indstillinger <u>Hj</u> ælp |                       |               |
|                                          |                             |                       |               |
| Navn og placering                        | Dato Avancere               | t                     |               |
|                                          |                             |                       | Søgn <u>u</u> |
| Navn:                                    | budget* * txt               | <b>1</b>              |               |
|                                          |                             |                       | Stop          |
| Te <u>k</u> ststreng:                    |                             |                       | Nu saanina    |
|                                          |                             |                       |               |
| <u>S</u> øg i:                           | D:\Dokume                   | nter 🗾                |               |
| <b>E</b> 11-                             |                             | Comments 1            | ~             |
| I <b>∨</b> <u>M</u> e                    | otag undermapper            | <u>G</u> ennemse      |               |
|                                          |                             |                       |               |
| N                                        |                             | [ H                   |               |
| INAVN                                    |                             | Mappe                 |               |
|                                          |                             | D:\Dokumenter         |               |
| Budget                                   |                             | D:\Dokumenter         |               |
| Budget2001.xls                           |                             | D:\Dokumenter\Budg    | et\2001       |
| Budget2000.xls                           |                             | D:\Dokumenter\Budg    | et\2000       |
| 🗒 Brev Far.txt                           |                             | D:\Dokumenter\Breve   | e privat      |
| I≣ Brev Mor.txt                          |                             | D:\Dokumenter\Breve   | e privat      |
|                                          |                             |                       |               |
|                                          |                             |                       |               |
| 6 filler) er fundet                      |                             | 5øger efter nye emner | ///           |

Her søges efter alle filer og mapper, der starter med ordet budget, og alle de filer, der har filtypen .txt 11.

## **3** Søg på dato

Hvis du kan huske nogenlunde, hvornår du havde fat i en fil sidst, kan du søge på et tidsinterval. Det er også en god måde til at finde de gamle filer, der kan ryddes ud i.

Indtast evt. filnavn eller en tekststreng under fanebladet "Navne og placering". Klik på fanen "Dato".

2 Vælg "Find alle filer" 1, og ind-tast de to datoer 2, som du mener, filen er ændret mellem.

## **4** Søg på størrelse

Hvis du vil frigøre noget plads på pc'en, kan du slette de største filer. Under fanebladet "Avanceret" kan du søge på filernes størrelse.

Vælg "Højst" eller "Mindst" 1, og angiv størrelsen 2. (1000 kB = 1 MB)

🔊 Søg: Alle filer

C Alle filer

Navn

🗒 Tekstfil.txt

칠 Budget

2001

2000 🗋

🚞 Breve privat

Budget2001.xls

1 • Find alle filer Ændret

2 Mellem 10-04-00

C Inden for den/de seneste

C Inden for den/de seneste

<u>Filer</u> <u>Rediger</u> <u>Vis</u> Indstillinger <u>Hjælp</u>

Navn og placering Dato Avanceret

🔻 og 🛛 09

g: Filer med I

<u>R</u>ediger <u>V</u>is

) og placerir

M

|                                                                      | 2 50          |
|----------------------------------------------------------------------|---------------|
| Søg: Filer af typen Tekstdokument                                    | <u>F</u> iler |
| ïler <u>R</u> ediger <u>V</u> is <u>I</u> ndstillinger <u>Hj</u> ælp | Nav           |
| Navn og placering Dato Avanceret                                     | N <u>a</u>    |
| Typ <u>e:</u> Alle filer og mapper                                   | Te            |
| Størrelse: 1 Højst 🔽 1 🛛 📑 KB                                        | <u>5</u> e    |
|                                                                      | _             |

## **Tips til at holde orden**

Gem alle dine filer (grafik, tekster, regneark, lyd og billeder)

under "Dokumenter" 1 (og helst i hver sin undermappe).

Så ved du, at du altid kun skal søge i "Dokumenter", hvis

Opret en ny mappe, når det er nødvendigt. Som regel kan

Opret også gerne en mappe til de filer og programmer, du

Gem aldrig filer i roden på harddisken (C:\), i Windows-

le de vigtige dokumenter og filer ligger få steder.

mappen eller i programmernes mapper. Hvis du får brug for

at geninstallere Windows eller et program, er det rart, at al-

downloader fra Internet. Fx med undermapper til grafikfiler,

du oprette en mappe direkte fra Gem som-dialogboksen 2.

Den nemmeste måde til at bevare overblikket er at holde orden hele tiden. For at det skal kunne lade sig

gøre, skal du sørge for at oprette mapper, efterhånden som du får brug for dem. Og ikke mindst skal

> Gem som 🚞 Log 🗋 QuickCam Fil<u>n</u>avn: Filtype:

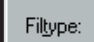

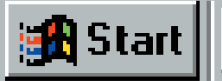

du mangler noget.

musik, fejlrettelser m.m.

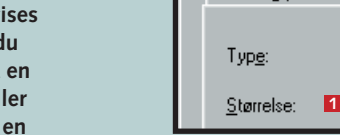

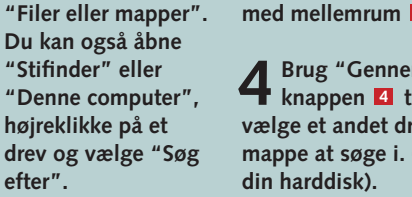

**1** Hvis du kender filens navn eller dele af det, indtaster du det under "Navn" 1 og klikker på "Søg nu" 2.

Start søgefunk-

"Start", "Søg efter",

tionen under

efter".

**3** Du kan søge på flere filnavne på én gang ved at adskille navnene med mellemrum 3.

**5** De fundne filer vises i en liste **5**, og du kan dobbeltklikke på en fil for at åbne den, eller du kan flytte filen til en

|                | Genvejen til                                                            |   |
|----------------|-------------------------------------------------------------------------|---|
|                | Seg: Alle filer                                                         |   |
|                | <u>Filer</u> <u>R</u> ediger <u>Vis</u> Indstillinger SØ8 <sup>er</sup> | / |
| t]             | Navn og placering Dato Avance.                                          |   |
|                | C Alle filer                                                            |   |
| -              | Find alle filer Ændret                                                  |   |
|                | C Mellem 10-04-00 v on 09-07-00 v                                       |   |
| 09-07-00       |                                                                         |   |
|                | 🖸 Ind <u>e</u> n for den/de seneste 📋 🚔 måned(er)                       |   |
| måned(er)      | Inden for den/de seneste 5 +3 dag(e)                                    |   |
| dag(e)         |                                                                         |   |
|                | Navn Mappe                                                              |   |
| 1              | 🗀 Budget 📄 D:\Dokumenter                                                |   |
| Mappe          | Breve privat 🛄 D:\Dokumenter                                            |   |
| D:\Dokumente   | 2001 D:\Dokumenter\Budget                                               |   |
| 📄 D:\Dokumente | 2000 D:\Dokumenter\Budget                                               |   |
| 🚊 D:\Dokumente | Budget2001.xls 📃 D:\Dokumenter\Budget                                   |   |
| D:\Dokumente   | The anden mulighed er at søge efter filer                               |   |
| D:\Dokumente   | der er blevet endret inden for de concete                               |   |
| D:\Dokumente   | er er blevet ændret inden for de seneste                                |   |
|                | måneder eller dage 🖪.                                                   |   |

## 5 Søg efter indhold

Hvis du ikke kan huske, hvad filen hedder, men du har en idé om, hvad den indeholder, kan du søge efter et eller flere af de ord, der optræder i filen.

| teksten Indtægter                   |                  |     |
|-------------------------------------|------------------|-----|
| <u>I</u> ndstillinger <u>H</u> jælp |                  |     |
| Dato Avanceret                      |                  |     |
|                                     |                  | S   |
| 2                                   | <b>-</b>         | 9   |
| Indtægter 1                         |                  | Nys |
| D:\Dokumenter                       | •                |     |
| dtag undermapper                    | <u>G</u> ennemse |     |
|                                     |                  |     |

Skriv et eller flere ord i feltet "Tekststreng" 1. Hvis du kender lidt af filnavnet eller bare filtypen, kan du også angive det i feltet Navn 2, men det er ikke nødvendigt. Du kan ikke søge på flere adskilte ord eller bruge jokertegn i feltet Tekststreng.

du altid sørge for at gemme filerne i de rigtige mapper med det samme. Hvis du senere synes, at en mappe hellere skal ligge et andet sted, kan du bare flytte den. Dens indhold og undermapper flytter med.

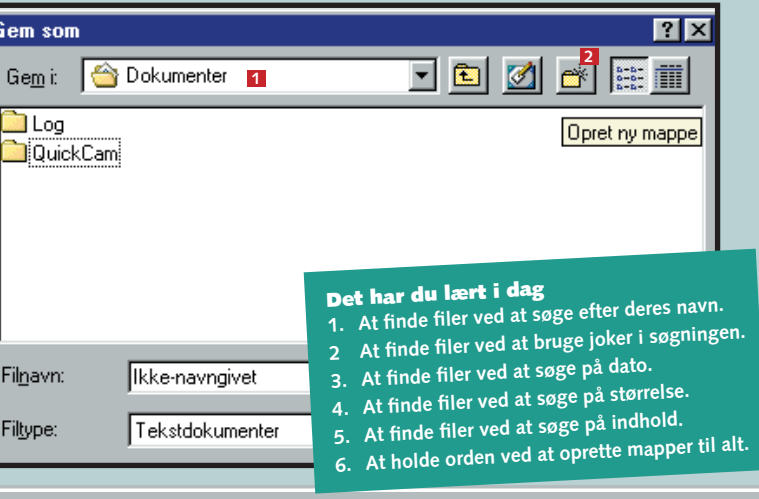

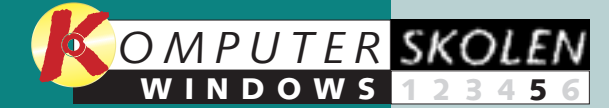

Læs de forrige afsnit af Windowsskolen på K-CD'en i kategorien "Komputerskolen".

Det stod der i de foregående afsnit:

#### I den 123456 første del

af Windowsskolen lærte du skrivebordet at kende. Du lærte, hvordan du arbeider med programmer og filer, og blev fortrolig med Windows.

#### I anden del 23456 blev du

fortrolig med fire nyttige Windowsprogrammer. Du lærte at skrive i WordPad, regne på lommeregneren, bruge notesblokken og holde fri med 7-kabalen.

I tredje del 3456 foldede du ørerne ud for at lære at

optage og afspille lydfiler og afspille musik-cd'er. Du lærte også, hvordan du ser de filmklip, du fx har hentet ned fra Internettet.

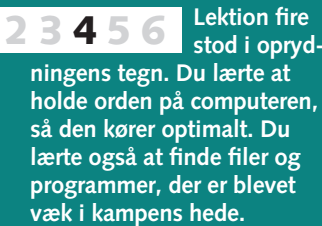

Det kan du læse i det sidste afsnit:

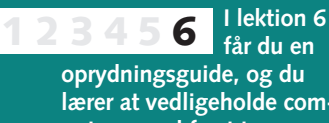

lærer at vedligeholde computeren ved fx at tømme papirkurven og defragmentere harddisken, så du også fremover har en Windows, der kører bedst muligt.

# Gør pc'en personlig

at bruge programmerne, fordi samme opbygning.

Men det betyder ikke, at du

Nederst på skærmen, som

**1** Find det pro-gram, du gerne

vil lægge en genvej

til i Hurtig start. Fx

Lommeregner. Find

først programmet,

der hvor det ligger,

men åbn det ikke.

🕅 Programme

Netscape SmartUpdate

**2** Klik så med højre museknap, og hold knappen nede. Træk

2 Få nye farver på

De almindelige grønne og blå

farver, som Windows har som

standard, kan hurtigt blive

regel lige til højre for Start-

knappen, er der en værktøjsli-

Skyd den hurtigste genvej

👼 Tilbehør

🗟 Ulead PhotoImpact 3.01

😹 Micrografx Designer

Microsoft Access

Microsoft Excel

A Microsoft Outlook

Microsoft PowerPoint

107 Microsoft Word

MS-DOS-prompt

🕽 Windows Stifinde

musen ned på Hurtig start 1. En smal lodret bjælke viser, hvor du

placerer ikonet 2. Du kan flytte bjælken derhen, hvor det passer

dig. Slip højre museknap, og klik på "Opret genvej" 3.

Micrografy ABC FlowCharter

Micrografx Picture Publisher

Micrografx ABC Media Manager

Windows gør det enkelt for dig så det passer bedre til din smag. Du kan måske bedre lide anmenuer og ikoner følger den dre farver på skærmen, at kunne gå direkte til et program fra skrivebordet eller få musen til ikke kan lave om på det hele, at reagere anderledes. Det er

nie, som kaldes Hurtig start.

lægge genveje til de program-

Microsoft Plus! 98

🗎 Kommunikation

📻 Sustem værktøier

📻 Underholdning 🛛

💼 Internet Explorer

Tegnoversigt

📼 Lommereaner

Udklipsholder

@ 🏹 🐁

😫 Værktøj til opkaldsscript

Notesblok

💾 Paint

2 Dial-Un Networking

🗟 Spil

Her er der mulighed for at

ofte de små ting, der bliver mest irriterende eller gør det hele lidt sjovere.

Og du kan selv rette tingene til, så din Windows passer lige nøjagtig din smag.

mer, du bruger mest. Når du lægger en genvej i Hurtig start, ser du det ved et lillebitte ikon, der viser, hvad det er for et program, og med et enkelt klik kan du starte det.

**3** Nu ligger genvejen som et lille ikon i Hurtig start, og du kan starte din lommeregner uden at skulle igennem flere menuer først. Hvis du ikke er tilfreds med placeringen, kan du altid trække ikonet et andet sted hen, fx ud på skrivebordet eller i papirkurven for at slette genvejen.

Flvt hertil

Kopier hertil

Annuller

🙆 🛃 📊

<u>O</u>pret genveje her

## Bestem selv baggrundsbillede

Mens du er inde i Egenskaber for Skærm, kan du få et baggrundsbillede til dit skrivebord. Du kan vælge mellem de billeder, der er installeret i Windows, du kan tegne dit eget billede i et tegneprogram, eller du kan bruge et billede, du fx har skannet ind eller hentet fra nettet. Brug evt. Gennemse-knappen til at finde et billede.

I "Egenskaber for Skærm" klikker du på fanen "Baggrund" 1.

**N** Vælg et billede i listen, eller find det billede med Gennemse-knappen 2.

**7** Vælg, om billedet skal gentages **5** ved siden af sig selv over hele skærmen (Side om side), om det skal vises midt på skærmen (Centreret), eller om det skal strækkes ud over hele skærmen (Stræk) 3. Effekten af disse indstillinger afhænger af billedets størrelse og skærmens opløsning. Prøv dig frem.

## 4 Hold trit med tiden

Det er ret imponerende, at en computer til mange tusinde kroner ikke engang kan holde tiden. Som regel kommer uret lige så stille bagud. Derfor er det nødvendigt en gang imellem at stille på computerens ur.

Dobbeltklik på Dato og klokkeslæt-ikonet i kontrolpanelet eller på uret i proceslinien.

Ó

Mus

#### Egenskaber for Dato og klokkes ? × Dato og klokkeslæt Tidszone Juli 🔽 2000 3 4 5 6 7 8 【 10 11 12 13 14 15 16 17 18 19 20 21 22 23 24 25 26 27 28 29 30 3 13: 19: 16 📑 Aktuel tidszone: Rom. sommertid Annuller OK

## **5** Lær din mus nye trick

Du kan indstille musen, så den passer bedre til dig. Fx kan du justere, hvor hurtigt musemarkøren bevæger sig på skærmen, og hvor hurtigt efter hinanden du skal klikke for at dobbeltklikke.

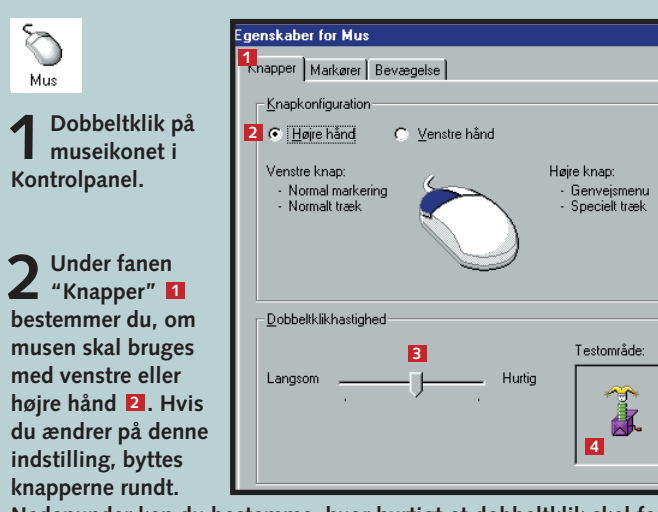

Nedenunder kan du bestemme, hvor hurtigt et dobbeltklik skal foregå 3. Du kan teste dobbeltklik i feltet Testområde. Når trolden kommer op af æsken, har du foretaget et dobbeltklik

kedelige at se på. Du kan ændre farverne på stort set alle elementer i Windows, så det bliver lidt sjovere.

> Gå ind i "Kontrolpanel" fra "Denne computer" eller via Start-menuen - "Indstillinger" -"Kontrolpanel". Dob-Ŋ beltklik på ikonet Skærm "Skærm".

Endelig kan du også vælge at klikke med højre museknap på skrivebordet og vælge "Egenskaber".

2 Klik på fanen "Udseende" 1. Her kan du se de aktuelle farveindstillinger.

🚮 Start

**3** Klik på et element, fx titellinien, og vælg en anden farve og/eller skrifttype **2**.

**4** Når du har valgt nye farver til de forskellige elementer, kan du gemme indstillingerne under et navn. Det gør det nemt at skifte imellem flere hjemmelavede indstillingskombinationer **3**.

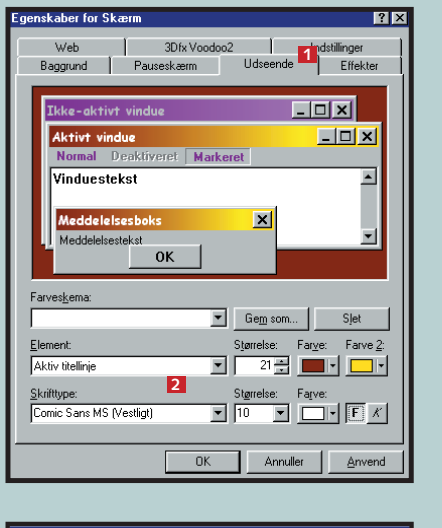

| Gem farveskema            |    | ? >      |
|---------------------------|----|----------|
| Gem dette farveskema som: |    |          |
| Hidsige farver            | 3  |          |
| ,                         |    |          |
|                           | OK | Annuller |

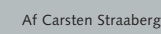

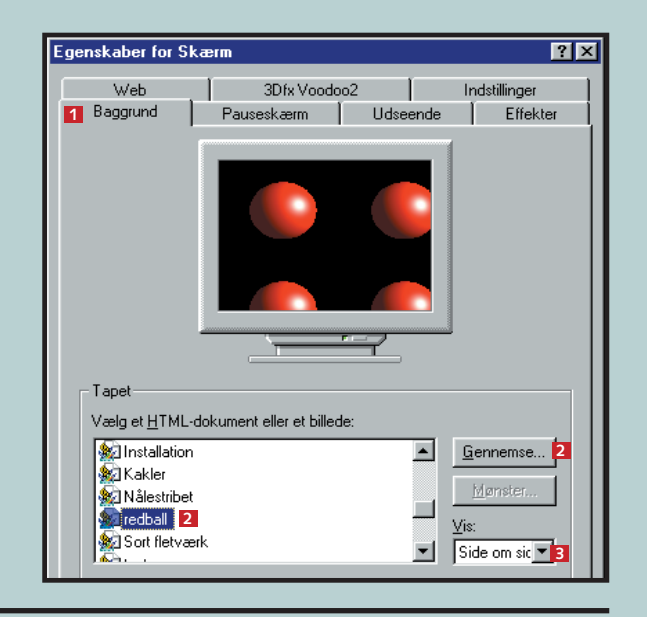

**2** I venstre side kan du indstille datoen ved at vælge måned, år og dag 🚺. I høire side bestemmer du, hvad uret skal vise 2. Klik i feltet. og indtast timer, minutter og sekunder 3.

**3** Windows kan selv finde ud af at skifte mellem som-

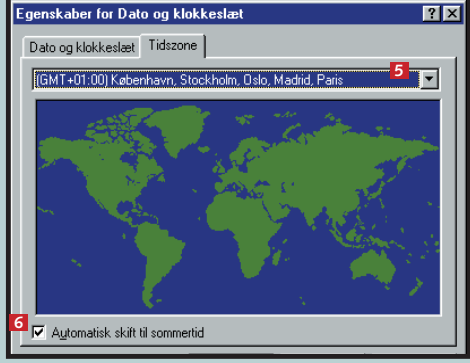

mertid og vintertid. Det kræver dog, at du har slået funktionen til, og at du har angivet den rigtige tidszone. Klik på Tidszone-fanen 4, og vælg den rigtige tidszone 5, og slå evt. "Automatisk skift til sommertid" til 6.

| 3 I fanen "Markører"<br>kan du vælge mellem<br>forskellige musemarkører.<br>Hvis du er træt af den al-<br>mindelige pilemarkør, kan<br>du fx vælge en 3D-musepil<br>. Du kan bruge<br>Gennemse-knappen til at<br>vælge en særlig markør i<br>forskellige situationer. | Egenskaber for Mus<br>Knapper Markærer Bevægelse<br>Iema<br>3D-markærer 6<br>Gem som Sjet<br>Normal markering<br>Hjælp-markær<br>Arbejder i baggrunden<br>Optaget<br>Præcisionsmarkær                                                                                                    |                                 |
|----------------------------------------------------------------------------------------------------|----------------------------------------------------------------------------------------------------|---------------------------------|
| 4 I fanen "Bevægelse" 2<br>afgør du, hvor hurtigt<br>musen skal bevæge sig 3.<br>Du kan også sætte et spor<br>efter markøren 9, hvilket<br>gør det nemmere at få øje<br>på musen på nogle typer<br>skærme. Markørspor virker<br>ikke på alle skærmtyper.              | Egenskaber for Mus 7<br>Knapper Markære Bevægelse<br>Markærjastighed 8<br>Langsom Hut<br>Markærjastighed 8<br>Markærjastighed 8<br>Markærjastighed 9<br>Markærjastighed 9<br>Markærja | ivebordet<br>ver.<br>Jsbillede. |

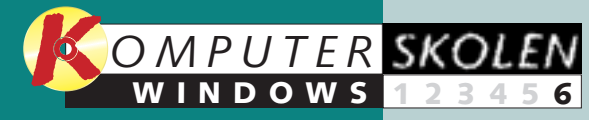

Læs de forrige afsnit af Windowsskolen på K-CD'en i kategorien "Komputerskolen".

Det stod der i de foregående afsnit:

#### 123456 I den første del

af Windowsskolen lærte du skrivebordet at kende. Du lærte, hvordan du arbejder med programmer og filer, og blev fortrolig med Windows.

### 1 2 3 4 5 6 I anden del

fortrolig med fire nyttige Windowsprogrammer. Du lærte at skrive i WordPad, regne på lommeregneren, bruge notesblokken og holde fri med 7-kabalen.

**23456** I tredje del foldede du ørerne ud for at lære at optage og afspille lydfiler og afspille musik-cd'er

og afspille musik-cd'er. Du lærte også, hvordan du ser de filmklip, du fx har hentet ned fra Internettet.

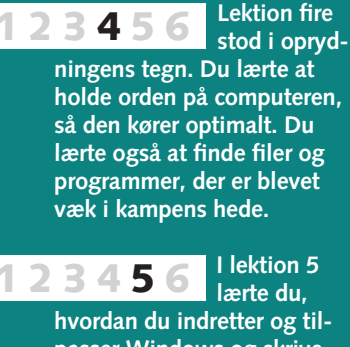

hvordan du indretter og tilpasser Windows og skrivebordet, så din computer fremstår og fungerer sådan, som det er mest logisk og praktisk for dig.

## Vedligeholdelse er besværet værd

#### Forebyggelse er bedre end helbredelse – også når det gælder din computer.

Det er en god idé at indarbejde nogle rutiner til at vedligeholde din Windows i stedet for at tage den store hovedrengøring en gang imellem. Når du bruger Windows til at holde computeren i topform, sikrer du dig ikke alene, at den kører optimalt hele tiden – du minimerer også risikoen for at rende ind i problemer.

Den basale vedligeholdelse består af nogle enkle operationer som fx at slette de filer, du ik-

## Slet gamle filer

Efterhånden som tiden går, får du samlet dig en masse dokumenter, programmer, spil, billeder og downloads fra Internettet. Det er en god rutine at gå alle disse filer igennem med jævne mellemrum og finde ud af, om du vil gemme dem eller ej. Hvis du bare vil gemme dem, men egentlig ikke har noget at bruge dem til, kan du kopiere dem over på disketter eller brænde dem på en cd-rom.

## 2 Tøm papirkurven

Hver gang du sletter en fil, bliver den ikke egentligt slettet fra computeren, men kun flyttet over i din papirkurv. Det er en vældig praktisk fortrydelsesfunktion, for du kan senere redde filen igen, hvis du har været for hurtig. Men papirkurven fylder på din harddisk. Det svarer til at rydde op i pulterkammeret og lade affaldssæk-

Åbn

Stifinde

Sæt ind

Open with PhotoImpact E

Browse with Paint Shop F

Tøm papirkurv 🛛 🔰

kene blive stående. Hvis du effektivt vil skaffe plads, skal du altså tømme papirkurven.

Klik med højre museknap på "Papirkurv" 1.

| Bekræft : | sletning af flere filer          |         |  |
|-----------|----------------------------------|---------|--|
| 6         | Vil du slette disse 6 elementer? |         |  |
|           |                                  | 3<br>Ja |  |

**2** Vælg "Tøm papirkurv" **2**, og klik på "Ja" **3**, når du bliver spurgt, om du er sikker på, at du vil slette filerne.

ke bruger, afinstallere gamle programmer, tømme papirkurven, jævnligt køre programmet Scan-Disk og foretage diskdefragmentering, der får pc'en til at køre så hurtigt som muligt.

Hvis du får arbejdet det ind som en del af en fast rutine, er det ikke noget, du behøver at bruge ret meget tid på, men du vil hurtigt mærke, at computeren kører smidigere og er mere overskuelig at arbejde med.

## **I** Find fejl med ScanDisk

Programmet ScanDisk gennemsøger din harddisk for fejl. Harddisk-fejl kan opstå, hvis der har været strømafbrydelse, eller et program går ned. Disse fejl kan du som regel ikke mærke, men de kan betyde, at du får en del spildplads. Det tager tid at kontrollere en stor harddisk, og det er heller ikke noget, du skal gøre hver uge. En gang om måneden er rigeligt.

ScanDisk-programmet finder du under "Start" – "Programmer" – "Tilbehør" – "Systemværktøjer". Du kan også klikke med højre museknap på et drev i "Denne computer" eller "Stifinder", vælge "Egenskaber" og "Funktioner" og klikke på "Undersøg nu".

| - 😔 -      |                             |                              |    |
|------------|-----------------------------|------------------------------|----|
| Marker det | eller de drev, der skal u   | ndersøges for fejl:          |    |
| HARD HARD  | DISK (C:) 4                 |                              |    |
| 🗐 NY (D    | :)                          |                              |    |
| NY_E       | (E:)                        |                              |    |
|            |                             |                              |    |
| Testtype   |                             |                              |    |
| 5 💿 Stand  | lard                        |                              |    |
| (unde      | rsøger filer og mapper fo   | r feil)                      |    |
| 6 C Fulds  | tændig                      |                              |    |
| fudfør     | er standardtest og scan     | ner diskoverfladen for feil) |    |
| (ourse     | or orangered by coarr       |                              | 27 |
| - Automa   | tials urther driver of fail |                              |    |
| Automa     | usik dabeaning al teli      |                              |    |

2 ScanDisk begynder med at spørge, hvilket drev der skal undersøges **1**, og hvor detaljeret testen skal være. DER ER TO FORSKELLIGE TYPER AF TEST: Standard er den hurtigste, og den du bør vælge **5**. Fuldstændig er kun nyttig, hvis du har mistanke

om, at der er egentlige fysiske skader på harddisken **1**. En fuldstændig test kan være adskillige timer om at blive færdig.

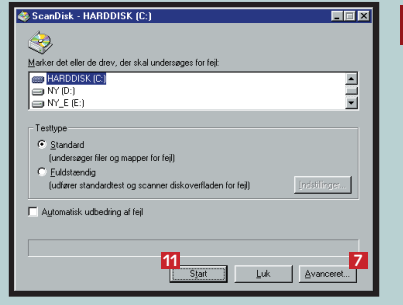

**3** Klik på "Avanceret" **1**, og bestem, hvad ScanDisk skal gøre, hvis den finder forskellige fejl.

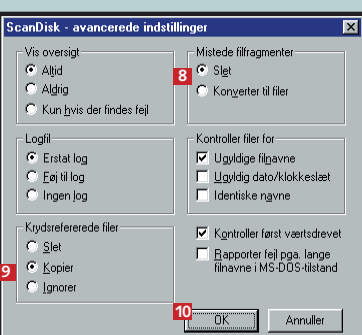

4 De vigtigste indstillinger er at slette mistede filfragmenter og kopiere krydsrefererede filer 🧕. Et mistet filfragment er som regel resterne af en midlertidig fil, som ikke er blevet lukket rigtigt, fx fordi du har slukket computeren uden at lukke Windows. Kun i ganske sjældne tilfælde kan du bruge indholdet af disse filer. Hvis du mangler et meget vigtigt dokument, kan du vælge at gemme filfragmenterne og se dem igennem bagefter. Filerne hedder FILExxxx.CHK, og de ligger under C:\ på din harddisk. Krydsrefererede filer skyldes en fejl i den tabel, der holder styr på, hvor filerne ligger på harddisken. Fejlen består i, at to filer henviser til det samme fysiske område. Den ene af filerne vil typisk være ødelagt. Fejlen er meget sjælden. Klik "OK" 🔟, så kommer du tilbage i den forrige ScanDisk menu.

#### **5** Klik på "Start" **11**, og lad Scan-Disk køre, indtil den er færdig.

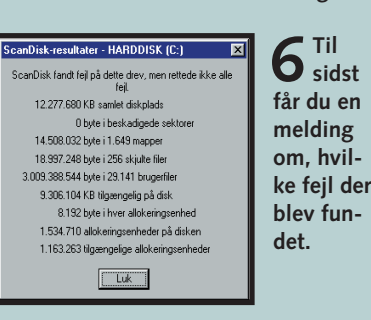

## Sæt farten op med defragmentering

Rent fysisk ligger en fil ikke på ét sted, men i små stumper rundt omkring, hvor der er plads på disken. Efterhånden tager det længere tid at åbne og gemme filer, fordi harddisken skal arbejde mere for at finde hele filen frem fra forskellige steder. Programmet Diskdefragmentering samler filerne, så de igen ligger pænt i forlængelse af hinanden og dermed er lettere tilgængelige. Det er en omfattende opgave på en stor harddisk – specielt hvis der går lang tid imellem, at programmet køres. Hvis du bruger computeren meget, anbefales det at defragmentere cirka én gang om ugen.

## Væk en død computer

Nogle gange hænger et program så uhjælpeligt fast, at der overhovedet intet sker, lige meget hvad du trykker på. Så er den sidste udvej at slukke for computeren. Når du så tænder computeren igen, starter Windows automatisk ScanDisk for at kontrollere harddisken. Programmet ser lidt anderledes ud, end når du starter det i Windows, men det skyldes, at programmet kører uden for Windows. Hvis du har mistet et vigtigt dokument, kan du lade ScanDisk gemme eventuelle mistede filfragmenter – måske er du heldig at redde det. Inden du slukker for en død computer, bør du dog prøve følgende:

| 1 | Tryk<br>Ctrl+Alt+Del | Ctrl | Alt | D |
|---|----------------------|------|-----|---|
|   | Curryner Der         |      |     | _ |

2 Windows viser en dialogboks 12 med de programmer, der kører. Vælg at lukke det program, der ikke reagerer. I nogle tilfælde får du en blå skærm, der fortæller, at Windows er optaget. I så fald er der som regel ikke andet at gøre end at trykke Ctrl+Alt+Delete igen for at genstarte computeren.

| _                                   |                                      |  |  |  |
|-------------------------------------|--------------------------------------|--|--|--|
| 🏦 Luk programmet                    |                                      |  |  |  |
|                                     | Ilde secondinate Materials           |  |  |  |
|                                     | TKKe-havngivet - Notesblok           |  |  |  |
|                                     | Microsoft Word - win6.doc            |  |  |  |
|                                     | PhotoImpact Capture                  |  |  |  |
|                                     | Stifinder - KtA WindowsSkole         |  |  |  |
|                                     | [5] 51-39 - Deluve CD Plauer         |  |  |  |
|                                     | Cifender UADDICK (C)                 |  |  |  |
|                                     | SUINDEL - NANDDISK (C.)              |  |  |  |
|                                     | Explorer                             |  |  |  |
|                                     | Egenskaber for HARDDISK (C:)         |  |  |  |
|                                     | Pdesk                                |  |  |  |
|                                     | Bemote                               |  |  |  |
|                                     | Wwasher                              |  |  |  |
|                                     | mmdarici                             |  |  |  |
| Advarsell Hvis du trukker nå CTBL+  |                                      |  |  |  |
| genstartes computeren, og du mister |                                      |  |  |  |
|                                     | genstalites compaterent, og da miste |  |  |  |
| genic, rabite programmer.           |                                      |  |  |  |
| J                                   | Afalistiah I uk aanauta              |  |  |  |
| Í                                   |                                      |  |  |  |
|                                     |                                      |  |  |  |

**3** Hvis du får dialogboksen frem, kan du vælge et af programmerne og så bede Windows afslutte det ved at klikke på "Afslut job" **1**.

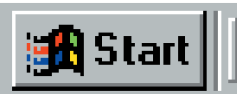

Du finder "Diskdefragmentering" under "Start" – "Programmer" – "Tilbehør" – "Systemværktøjer". Du kan også finde det ved at højreklikke på et drev, vælge "Egenskaber" – "Funktioner" og "Defragmenter nu".

2 Hvis du har mere end én harddisk, skal du vælge, hvilket drev der skal defragmenteres. Ellers går programmet bare i gang med at optime-

| 🐝 Defragmenterer drev C |              |                     |  |  |  |
|-------------------------|--------------|---------------------|--|--|--|
|                         |              |                     |  |  |  |
|                         |              |                     |  |  |  |
|                         | 1% færdig    |                     |  |  |  |
|                         |              | 13                  |  |  |  |
|                         | <u>S</u> top | Afbryd midlertidigt |  |  |  |

re din harddisk. Du kan roligt stoppe programmet 12, hvis du ikke har tid til at vente på, at det bliver helt færdigt. Den del, som er defragmenteret, får du stadig glæde af. Du kan også afbryde midlertidigt 13 og så genoptage operationen, når det passer bedre.

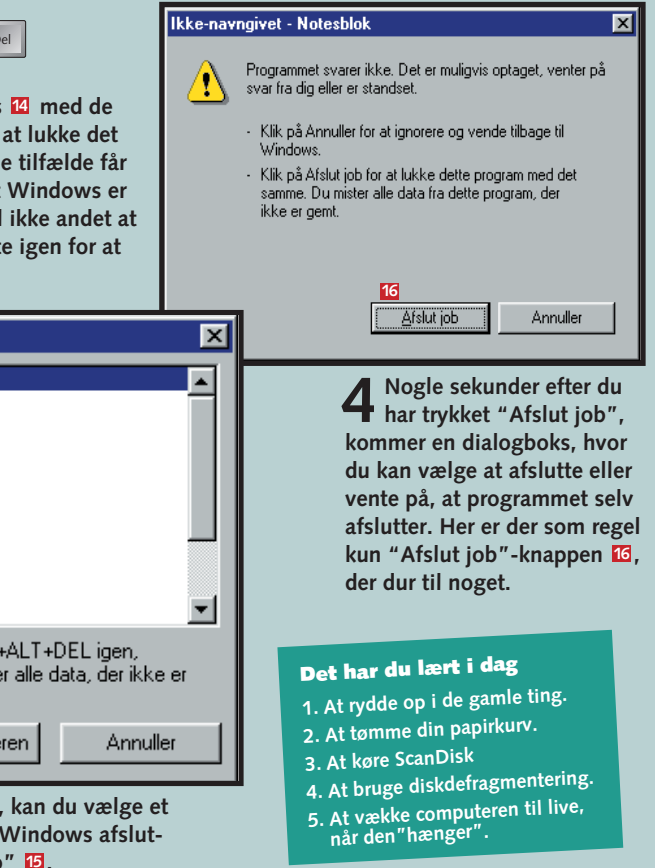